#### Informace o této uživatelské příručce

#### CS

V této příručce naleznete všechny potřebné informace pro počáteční instalaci a ovládání nového televizoru.

Přečtěte si také nápovědu, která se zobrazuje v dolní části obrazovky.

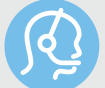

Pokud jste v této příručce nenalezli odpověď na všechny otázky, nebo se vám nepodařilo vyřešit problém pomocí postupů v části Odstraňování problémů, můžete se obrátit na místní zákaznické nebo servisní středisko Philips. Další informace získáte v přiloženém informačním materiálu "Worldwide guarantee".

Dříve než zavoláte servisní linku Philips, poznamenejte si model a výrobní číslo televizoru, které najdete na jeho zadní straně nebo na obalu.

Model: 42PF7621D/10; 37PF7641D/10; 42PF7641D/10 Číslo produktu: .....

#### Obsah

| Bezpečnostní upozornění 2                                                                                                    |
|----------------------------------------------------------------------------------------------------|
| Začínáme                                                                                                    |
| Použití dálkového ovládání RC4350 5<br>Použití tlačítka voleb                                                                                                    |
| Úvod: Digitální televizor                                                                                                    |
| Použití nastavení TV menu13Úprava nastavení v menu Obraz15Úprava nastavení v menu Zvuk18Úprava nastavení v menu Funkce20Vyhledání a uložení televizních kanálů24Přeskupení seznamu čísel kanálů28Nastavení předvoleb29Výběr zapojení30Výběř čísla kanálu dekodéru30Obnovení výchozího nastavení výrobce31Aktualizace softwaru televizoru31 |
| Vytvoření seznamu oblíbených položek32Funkce EPG (Electronic ProgrammeGuide)34Prohlížeč multimédií35Teletext38                                                                                                    |

| Přehled bočního panelu                                                                                                    |
|----------------------------------------------------------------------------------------------------|
| Přehled zadního panelu                                                                                                    |
| Připojení:                                                                                                    |
| videorekordéru nebo rekordéru DVD 44                                                                                                    |
| dvou videorekordérů, nebo                                                                                                    |
| videorekordéru a rekordéru DVD 45                                                                                                    |
| satelitního přijímače                                                                                                    |
| přehrávače DVD, zařízení HD                                                                                                    |
| či herní konzole                                                                                                    |
| přehrávače DVD nebo zařízení HD 46                                                                                                    |
| přehrávače DVD, satelitního přijímače                                                                                                    |
| nebo zařízení HD                                                                                                    |
| počítače                                                                                                    |
| zesilovače domácího kina                                                                                                    |
| Použití slotu Common Interface                                                                                                    |
| Výběr připojeného zařízení51                                                                                                    |
| Nahrávání na rekordéru                                                                                                    |
| I lačítka pro ovládání externích zařízení 52                                                                                                    |
|                                                                                                    |
| Odstraňování problémů53                                                                                                    |
| Odstraňování problémů                                                                                                    |
| Odstraňování problémů                                                                                                    |
| Odstraňování problémů                                                                                                    |
| Odstraňování problémů                                                                                                    |
| Odstraňování problémů                                                                                                    |
| Odstraňování problémů                                                                                                    |
| Odstraňování problémů                                                                                                    |
| Odstraňování problémů                                                                                                    |
| <ul> <li>Odstraňování problémů</li></ul>                                                                                                    |
| <ul> <li>Odstraňování problémů</li></ul>                                                                                                    |
| Odstraňování problémů       53         Příloha I - Televizor Philips – Aktualizace softwaru pomocí přenosného paměťového média       55         Příloha 2 - Televizor Philips – Formát prezentace s hudbou na pozadí       58         Příloha 3 - Televizor Philips – Problémy s digitálními fotoaparáty a zařízeními USB       60         Příloha 4 - Problémy s připojeným externím zařízením vybaveným konektorem HDMI       61                                                      |
| Odstraňování problémů       53         Příloha I - Televizor Philips – Aktualizace softwaru pomocí přenosného paměťového média       55         Příloha 2 - Televizor Philips – Formát prezentace s hudbou na pozadí       58         Příloha 3 - Televizor Philips – Problémy s digitálními fotoaparáty a zařízeními USB       60         Příloha 4 - Problémy s připojeným externím zařízením vybaveným konektorem HDMI       61                                                      |
| Odstraňování problémů       53         Příloha I - Televizor Philips – Aktualizace softwaru pomocí přenosného paměťového média       55         Příloha 2 - Televizor Philips – Formát prezentace s hudbou na pozadí       58         Příloha 3 - Televizor Philips – Problémy s digitálními fotoaparáty a zařízeními USB       60         Příloha 4 - Problémy s připojeným externím zařízením vybaveným konektorem HDMI       61                                                      |
| Odstraňování problémů       53         Příloha I - Televizor Philips – Aktualizace softwaru pomocí přenosného paměťového média       55         Příloha 2 - Televizor Philips – Formát prezentace s hudbou na pozadí       58         Příloha 3 - Televizor Philips – Problémy s digitálními fotoaparáty a zařízeními USB       60         Příloha 4 - Problémy s připojeným externím zařízením vybaveným konektorem HDMI       61         Rejstřík       62         Recyklace       63 |

Připojení externích zařízení ......41

#### POZOR!

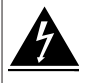

V přístroji je vysoké napětí. Před odejmutím krytu nutno vyjmout vidlici síťového přívodu ze zásuvky.

#### Bezpečnostní upozornění

#### Obecná upozornění

Nezapojujte napájecí šňůru do zásuvky ve zdi a nezavěšujte televizor na zeď, dokud neprovedete veškerá potřebná zapojení.

 Televizor můžete umístit nebo zavěsit na libovolné místo, ale dbejte na to, aby ventilačními otvory mohl volně proudit vzduch.

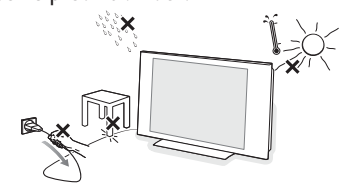

- Neinstalujte televizor do uzavřených prostor, například do knihoven nebo na podobná místa.
- Chcete-li zabránit vzniku nebezpečných situací, neumisťujte na zařízení nebo do jeho blízkosti žádné zdroje otevřeného ohně, například zapálené svíčky.
- Nevystavujte zařízení horku, přímému slunečnímu světlu, dešti ani vlhkosti.
- Chraňte zařízení před kapající a stříkající vodou.

#### Údržba obrazovky

Nedotýkejte se obrazovky a dbejte, abyste nepromáčkli, neodřeli či nenarazili do obrazovky tvrdým předmětem.

Mohlo by dojít k poškrábání, poškození či trvalému zničení obrazovky. Nepoužívejte k otírání utěrky s chemickými prostředky. Nedotýkejte se povrchu holýma rukama nebo mastným textilem (některé kosmetické přípravky obrazovky poškozují). Před čištěním obrazovky vypněte televizor ze zásuvky. Pokud je povrch zaprášený, otřete jej jemně bavlnou nebo jiným měkkým materiálem, například jelenicí. Nepoužívejte aceton, toluen ani líh, které mohou způsobit chemické poškození. Nepoužívejte tekuté čisticí prostředky ani prostředky na bázi aerosolu. Sliny nebo vodní kapky co nejdříve otřete. Pokud by byly dlouho v kontaktu s obrazovkou, způsobily by deformace a vyblednutí barev.

#### Statické obrazy na televizní obrazovce

Jedním z charakteristických rysů LCD a plazmových obrazovek je to, že při dlouhodobém zobrazení stejného obrazu může na obrazovce zůstat jeho trvalý otisk. Při normálním používání se na televizoru zobrazují filmy, jejichž součástí jsou pohyblivé a stále se měnící obrazy.

Příkladem statických obrazů mohou být následující položky (nejde o úplný seznam, při sledování se můžete setkat s dalšími možnostmi):

menu TV a DVD: seznamy obsahu disků DVD;
černé pruhy: jestliže se na levé a pravé straně obrazovky zobrazí černé pruhy, je doporučeno změnit formát obrazu tak, aby obraz vyplnil celou obrazovku;

- loga televizních kanálů: představují problém v případě, že jsou jasná a statická. Pohyblivá grafika nebo grafika s malým kontrastem pravděpodobně nezpůsobí nerovnoměrné stárnutí obrazovky;
- štítky burzovních trhů: zobrazují se v dolní části televizní obrazovky;
- loga a zobrazení cen u nákupních kanálů: jasná a neustále či opakovaně zobrazovaná na stejném místě televizní obrazovky.

Mezi statické obrazy patří také loga, obraz z počítače, zobrazení času, teletext a obraz ve formátu 4:3, statické obraz či postavy apod.

Tip: Při sledování televizoru snižte kontrast a jas.

Věnujte pečlivou pozornost následujícím poznámkám. Záruka se nevztahuje na poškození vzniklá v důsledku nerespektováni výše vyobrazených bezpečnostních upozornění.

#### Elektrická, magnetická a elektromagnetická pole ("EMF")

- Společnost Philips Royal Electronics vyrábí a prodává celou řadu produktů spotřební elektroniky, které, jako každé elektronické zařízení, dokáží ve své podstatě vysílat a přijímat elektromagnetické signály.
- Jedním z hlavních obchodních principů společnosti Philips je dodržovat veškerá nezbytná zdravotní a bezpečnostní opatření tak, aby naše produkty splňovaly veškeré platné legislativní požadavky a zůstávaly zcela v rámci norem EMF platných v době výroby.
- Cílem společnosti Philips je vyvíjet, vyrábět a prodávat produkty, které nemají žádné negativní dopady na lidské zdraví.
- Společnost Philips zaručuje, že pokud jsou její produkty používány správně k určenému účelu, je jejich používání podle současných vědeckých poznatků bezpečné.
- Vzhledem k tomu, že se společnost Philips aktivně podílí na rozvoji mezinárodních norem EMF a bezpečnostních norem, dokáže předvídat další vývoj norem a rychle integrovat nové normy do svých produktů.

#### Vlastnosti bodů obrazovky

Televizní obrazovka je vyrobená pomocí vysoce pokročilé technologie s velikým počtem barevných bodů. Ačkoliv je efektivní počet bodů nejméně 99,999%, mohou se na obrazovce trvale objevit černé nebo světlé (červené, zelené nebo modré) body. To je konstrukční vlastnost obrazovky (podle všeobecných průmyslových standardů) a není to závada.

#### Začínáme

#### Dříve než začnete

**Upozornění**: Nezapojujte síťový kabel do hlavního přívodu v dolní části televizoru a do síťové zásuvky ve zdi, ani nezavěšujte televizor na zeď, dokud neprovedete veškerá potřebná zapojení.

Před zapnutím televizoru připojte veškerá externí zařízení. Viz část Připojení externích zařízení, Přehled bočního panelu, na str 41.

#### Přehled zadního panelu s konektory

K televizoru lze připojit nejrůznější externí zařízení. Viz část Připojení externích zařízení na str. 41.

| COMMON INTERFACE |  |
|------------------|--|
| COMMON INTERFACE |  |

Konektor **EXTI** je schopen zpracovat signály CVBS, RGB a Audio L/R. Konektor **EXT2** je schopen zpracovat signály CVBS, S-VIDEO, RGB, Audio L/R. Konektor **EXT3** je schopen zpracovat signály YPbPr, RGB, H/V, Audio L/R + P50. **HDMI I** a **2**.

Podporované formáty videa: 480i, 480p, 576i, 576p, 720p, 1080i.

Varování: Dříve, než začnete připojovat zařízení, odpojte veškeré zdroje napájení.

**Tipy**: Externí zařízení s výstupem RGB je vhodné připojit ke konektoru **EXTI** nebo **EXT2**, protože systém RGB poskytuje lepší kvalitu obrazu.

CS

#### Začínáme (pokračování)

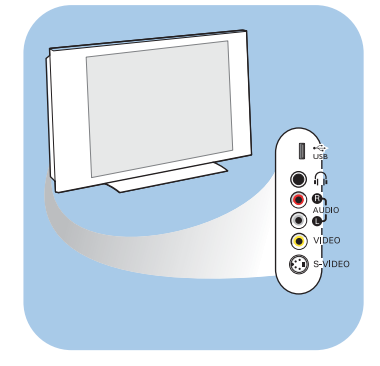

 $(\cdot)$ 

 $\odot$ 

(

Velká Británie Irsko

#### Přehled postranního panelu s konektory

- Informace o připojení fotoaparátu, videokamery nebo herní konzoly naleznete v kapitole Připojení externích zařízení na str. 42.
- Informace o připojení sluchátek naleznete v kapitole Připojení externích zařízení na str. 42.
- Informace o připojení zařízení USB naleznete v kapitole Prohlížeč multimédií na str. 35.

#### Připojení antény

 Zasuňte zástrčku antény do anténní zásuvky ¬¬ v dolní části televizoru.

**Tip**: Chcete-li dosáhnout nejlepší kvality obrazu, použijte dodaný kabel s omezeným šumem.

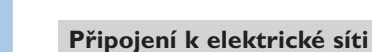

 Zapojte dodaný síťový kabel do hlavního přívodu v dolní části televizoru a druhý konec kabelu do síťové zásuvky ve zdi.

**Upozornění**: Ověřte, že napětí v elektrické síti odpovídá napětí uvedenému na štítku, který je umístěn v zadní části televizoru.

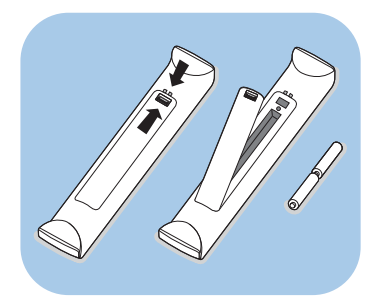

#### Dálkové ovládání

 Vložte 2 dodané baterie (typ R6-1,5 V).
 Zkontrolujte, zda jsou póly (+) a (-) baterií správně orientovány (uvnitř přihrádky na baterie naleznete značky.)

U většiny tlačítek platí, že prvním stisknutím tlačítka zapnete příslušnou funkci.

Dalším stisknutím pak danou funkci vypnete.

#### Použití dálkového ovládání RC4350

#### CS

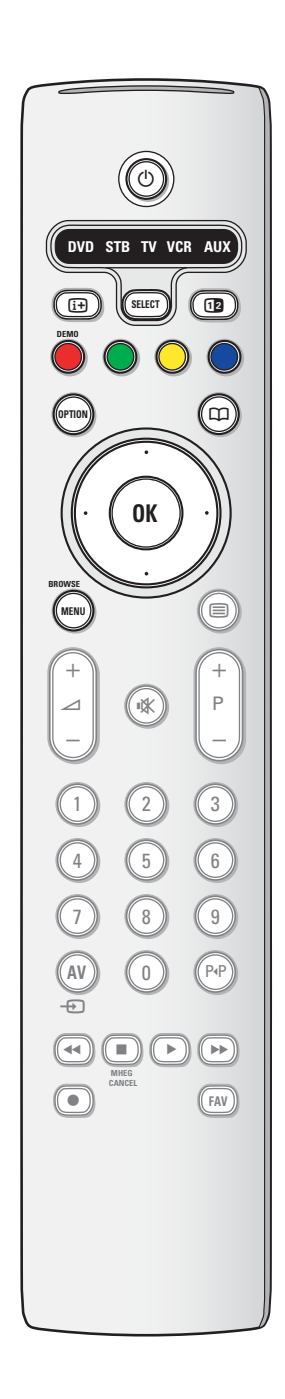

#### () Pohotovostní režim

Po stisknutí tohoto tlačítka přejde televizor do pohotovostního režimu. Po přepnutí do pohotovostního režimu se na televizoru rozsvítí červená kontrolka.

**Pozor**: Pokud není televizor fyzicky odpojen od elektrické sítě, není nikdy zcela vypnut.

#### DVD STB TV VCR AUX

Opakovaným stiskem tlačítka **SELECT** vyberte jeden ze systémových režimů, ve kterém lze dálkový ovladač používat. Pokud do dvou vteřin neprovedete žádnou akci, vrátí se dálkový ovladač do TV režimu.

Po provedení akce ve zvoleném systémovém režimu zůstane dálkový ovladač v tomto režimu ještě 60 vteřin a poté se vrátí do TV režimu.

#### i+ Informace na obrazovce

Stisknutím tohoto tlačítka zobrazíte informace o vybraném televizním kanálu (pokud jsou dostupné) a vysílaném programu.

#### 12 Dual screen

Po stisknutí tlačítka **1**2 se v pravé části obrazovky zobrazí teletext.

**DEMO** Stisknutím tohoto tlačítka zapnete či vypnete menu Demo.

#### Barevná tlačítka

- Pokud jsou barevným tlačítkům přiřazeny nějaké funkce, zobrazí se barevná tlačítka na obrazovce.
- Slouží k výběru stránky v režimu Teletext.

#### **OPTION (VOLBA)**

- Slouží ke spuštění a ukončení menu Rychlý přístup, které obsahuje často používané volby, například Formát obrazu.
- Pokud máte otevřenou stránku teletextu, opakovaným stisknutím tohoto tlačítka můžete zvětšit zobrazení stránky teletextu. Viz část Teletext na str. 39.
- Slouží ke spuštění a ukončení funkce EPG (Electronic Programme Guide – Elektronický průvodce programem). Viz část Funkce EPG (Electronic Programme Guide) na str. 33.

#### Kurzorová tlačítka

Pro procházení menu použijte levé a pravé kurzorové tlačítko nebo kurzorové tlačítko nahoru a dolů.

**OK** • Aktivace nastavení

Spouští přehrávání obsahu v aplikaci Prohlížeč multimédií.

#### **BROWSE/MENU**

Slouží ke spuštění a ukončení hlavního menu. Viz část Navigace v jednotlivých menu na str. 12.

#### Použití dálkového ovládání RC4350 (pokračování)

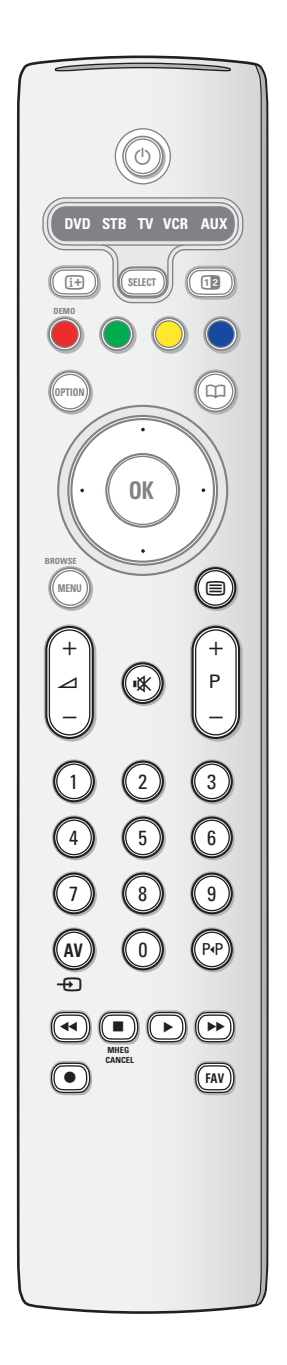

#### 🗏 Zapnutí a vypnutí teletextu

Stisknutím tohoto tlačítka zapnete teletext. Viz část Teletext na str. 38-40.

Pouze pro Velkou Británii: Interaktivní televize/Digital text.

**Pozor**: Všechny kanály nemusejí vždy přenášet vysílání interaktivní televize.

#### ∠ Hlasitost

Stisknutím tlačítka + nebo - nastavíte hlasitost.

IX Tlačítko pro vypnutí zvuku: Přeruší zvuk anebo jej obnoví.

#### +P-Výběr kanálů

- Slouží k procházení televizních kanálů a zdrojů signálu uložených a označených v seznamech oblíbených kanálů.
- Slouží k výběru stránky v režimu Teletext.
- Umožňuje rychle procházet seznamy nabídek.
- Slouží k zapnutí televizoru z pohotovostního režimu.

#### Číselná tlačítka 0 – 9

Slouží k výběru televizního kanálu v rozsahu od 0 do 999.

#### AV Výběr externích zařízení

Viz část Instalace, menu Připojení na str. 30.

#### P•P Předchozí kanál

Stisknutím tohoto tlačítka můžete přepínat mezi právě sledovaným a předchozím televizním kanálem.

Ilačítka pro ovládání externích zařízení Viz Tlačítka pro ovládání externích zařízení na str. 52. Viz Tlačítka pro ovládání prohlížeče multimédií na str. 37.

#### MHEG CANCEL (STORNO)

Pouze pro Velkou Británii: Interaktivní televize/Digital text. Stisknutím tohoto tlačítka zrušíte uvedené zvláštní služby (a panel funkcí zobrazený v dolní části obrazovky).

FAV Slouží k zobrazení seznamu kanálů. Můžete vytvořit a čtyři seznamy svých oblíbených kanálů.

#### Použití tlačítka OPTION (Volba)

#### CS

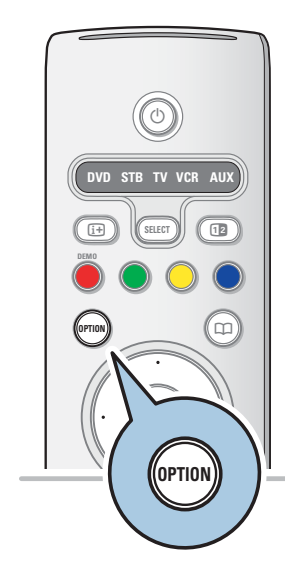

| Rychlý přístup            |
|---------------------------|
| Jazyk digitálního zvuku   |
| Jazyk digitálních titulků |
| Titulky                   |
| Formát obrazu             |
| Ekvalizér                 |
| Hodiny                    |
|                           |
|                           |

Tlačítko **OPTION** umožňuje zobrazit menu Rychlý přístup, které nabízí přímý přístup k některým funkcím a volbám menu.

- I. Stiskněte tlačítko **OPTION**.
  - Zobrazí se menu Rychlý přístup.
- 2. Kurzorovým tlačítkem nahoru a dolů vyberte položku menu.
- Stisknutím tlačítka OK přejdete na zvolenou položku v TV menu. (Výjimkou je volba Hodiny).
- 4. Proveďte výběr pomocí kurzorových tlačítek.
- 5. Stisknutím tlačítka OPTION menu ukončíte.

**Poznámka**: Položky menu vztahující se k digitálnímu vysílání budou přístupné jen při vysílání digitální TV.

#### Jazyk digitálního zvuku:

Viz Úprava nastavení v menu Zvuk na str. 18.

#### Jazyk digitálních titulků:

Viz Úprava nastavení v menu Funkce na str. 20.

#### **Titulky:**

Viz Úprava nastavení v menu Funkce na str. 20.

#### Formát obrazu:

Viz Použití nastavení TV menu, Úprava nastavení v menu Obraz na str. 17.

#### Ekvalizér:

Viz Použití nastavení TV menu, Úprava nastavení v menu Zvuk na str. 18.

#### Hodiny:

• Slouží k zapnutí nebo vypnutí zobrazení hodin na obrazovce.

#### Tlačítka na pravé straně televizoru

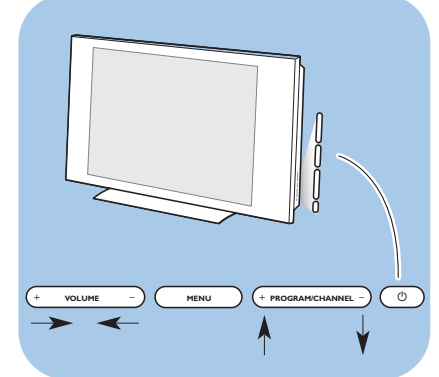

Pokud ztratíte nebo poškodíte dálkové ovládání, můžete přesto kromě nastavení hlasitosti a volby kanálu provádět některé základní operace pomocí tlačítek na boční straně televizoru.

Stiskněte hlavní vypínač (<sup>1</sup>) a zapněte nebo vypněte televizor.

Pomocí tlačítka **MENU** zobrazíte TV menu i bez použití dálkového ovládání.

 Pomocí tlačítka VOLUME - a + a tlačítka PROGRAM/CHANNEL - a + (vyberte položky nabídky.

#### Úvod: Digitální televizor

Vedle tradičního analogového vysílání, také můžete přijímat digitální vysílání pomocí střešní digitální antény v zemích, kde je signál dostupný a který je podporován tímto TV přijímačem. Zkontrolujte zda v zemi, kde se nyní nacházíte a kterou jste vybrali během instalace (viz dále), lze přijímat digitální vysílání přes anténu. Podívejte se na www.philips.com/support na seznam podporovaných zemí nebo se obraťte na místního prodejce nebo viz štítek na zadní straně vašeho TV přijímače.

**Poznámka**: Pro digitální kabelovou televizi budete potřebovat zvláštní set top box decodér; pro digitální satelitní televizi budete potřebovat satelitní přijímač a venkovní satelitní anténu. Také někteří poskytovatelé internetu nabízejí digitální TV kanály přes širokopásmový internet a set top box.

#### Zapnutí televizoru

 Stiskněte hlavní vypínač () na boční straně televizoru nebo tlačítko () na dálkovém ovládání.

**Poznámka**: Při prvním zapnutí televizoru (pouze při prvním zapnutí) se na obrazovce automaticky objeví uvítací obrazovka a po ní instalační postup. Viz část Při prvním zapnutí na str. 10.

#### Při prvním zapnutí

Instalační postup se skládá z řady obrazovek, které vás provedou celou instalací televizoru. Postupujte podle instrukcí na obrazovce.

**Poznámka**: Pokud již byl televizor dříve nainstalována a chcete změnit nastavení Při prvním zapnutí, pokračujte částí Použití nastavení TV menu na str. 13.

#### CS

# 

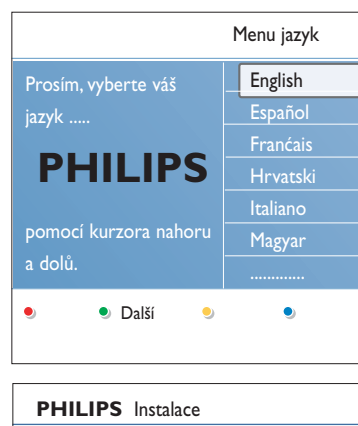

| I III III III III IIII IIII IIII IIII IIII                  |                              |
|-------------------------------------------------------------|------------------------------|
| Průvodce vám pomôže s instalací<br>v nasledujúcich sekcich: |                              |
| Televízor                                                   |                              |
| Asistent nastavení                                          |                              |
| 🖲 Předchozí 🄍 Další 🎐 Přeskočit                             | <ul> <li>Zastavit</li> </ul> |
|                                                             |                              |
| PHILIPS Televízor                                           |                              |
| Systém vyhľadáva. Čekejte prosím                            |                              |
| Nalezeny digitální kanály:                                  | 16                           |
| Analog, kanál nalezen:                                      | 22                           |
| • Zastavit. • •                                             | •                            |

Při prvním zapnutí (pokračování)

#### Krok I:Volba jazyka na obrazovce

Po uvítací obrazovce budete vyzváni, abyste zvolili jazyk menu na obrazovce televizoru. Jazyk textu hlavičky a informací na obrazovce se postupně mění. Zvolené nastavení jazyka bude použito také pro digitální zvuk a jazyk titulků.

- Stisknutím kurzorového tlačítka nahoru a dolů zvýrazněte požadovaný jazyk.
- 2. Na dálkovém ovládání stiskněte tlačítko OK .
- Postupujte podle instrukcí na obrazovce a pokračujte v instalaci.

#### Krok 2: Dokončení počáteční instalace televizoru

- Stiskněte zelené tlačítko na dálkovém ovladači, když je zvýrazněna položka Televizor.
- 2. Zvolte zemi, ve které se nyní nacházíte.

#### Poznámky:

- Jestliže zvolíte nesprávnou zemi, nebude číslování kanálů odpovídat standardu používanému ve vaší zemi.
- Pokud televizor pro zvolenou zemi nepodporuje signál DVB-T, nebudou přístupné položky menu související s digitálním vysíláním.
- Stiskněte zelené tlačítko na dálkovém ovladači a spusťte Automatické nastavení kanálů.
  - Automaticky se vyhledají a uloží všechny dostupné digitální a analogové televizní kanály a digitální rozhlasové stanice. Tento proces trvá několik minut.
     Po dokončení vyhledávání bude v menu uveden počet nalezených digitálních a analogových televizních kanálů.

#### Poznámky:

- Příjem pozemního vysílání digitálních televizních kanálů závisí na zvolené zemi.
- Jestliže chcete nastavit kanály později, zvolte pro vyhledání dostupných kanálů položky Automatické nastavení, Instalace, Kanály v TV menu.
- 4. Po dokončení vyhledávání znovu stiskněte červené tlačítko.

10

#### Při prvním zapnutí (pokračování)

#### CS

| PHILIPS Instalace                              |
|------------------------------------------------|
| Tímto dokončíte postup Asistenta<br>nastavení. |
| Televízor                                      |
| Asistent nastavenie                            |
|                                                |
| • Předchozí • Další • Přeskočit • Zastavit.    |
| [                                              |
| PHILIPS Asistent nastavenie                    |
| Než budete pokračovať, zadeite vaši            |
|                                                |
| lokalitu, prosim.                              |
| Doma                                           |
| Obchod                                         |
| Obcilod                                        |

#### Krok 3: Asistent nastavení – volba nastavení televizoru

Pomocí několika rozdělených nebo celých obrazovek budete vyzváni k volbě požadovaných nastavení obrazu a zvuku. Tak můžete dosáhnout nastavení, které vám vyhovuje.

- Stiskněte zelené tlačítko na dálkovém ovládání a spusťte menu Asistent nastavení.
- Stisknutím kurzorového tlačítka nahoru a dolů zvolte své Umístění.
  - Jestliže zvolíte možnost **Obchod**, menu Asistent nastavení se přeskočí. Parametry obrazu a zvuku se pak nastaví na předem definovaná, pevná nastavení.
     Pokračujte opětovným stisknutím zeleného tlačítka.
  - Jestliže zvolíte menu Doma, zobrazí se Asistent nastavení.
- Pomocí levého nebo pravého kurzorového tlačítka zvolte preferovanou obrazovku.
- Každou volbu potvrďte stisknutím zeleného tlačítka. Současně přejdete na další obrazovku.
  - Následující poloľky se zobrazí postupnů. V záhlaví je uvedeno, kolik obrazovek bylo dokonãeno a kolik je obrazovek celkem.
    - Asistent nastavení bude postupovat tûmito nastaveními: Obraz a Zvuk.
- Opětovným stisknutím zeleného tlačítka všechna nastavení uložíte a vrátíte se do instalačního menu televizoru.

**Poznámka**: Pokud přeskočíte postup Asistenta nastavení, budou zvolena rychlá nastavení Philips.

 Znovu stiskněte červené tlačítko a dokončete postup Při prvním zapnutí. Zobrazí se první televizní kanál.

**Poznámka**: Nastavení položek Obraz a Zvuk můžete kdykoli změnit nebo resetovat v menu TV nastavení. Viz str. 13, Použití nastavení TV menu Chcete-li nastavovat speciální televizní funkce, vlastnosti a příslušenství, viz str. 20, Úprava nastavení v menu Funkce.

#### Navigace v jednotlivých menu

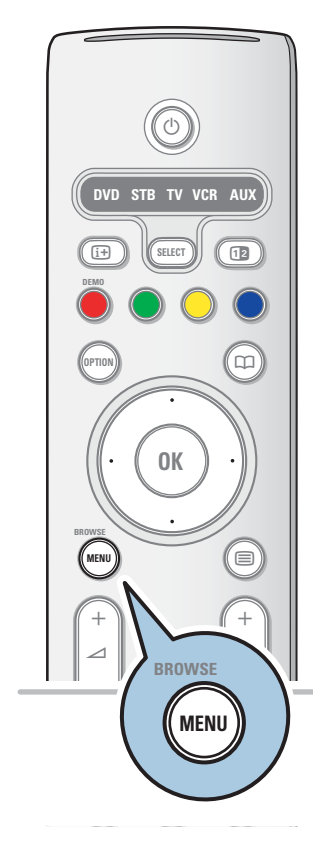

| Televízor  | TV menu            |
|------------|--------------------|
|            | Seznam předvoleb   |
|            | Průvodce programem |
| Multimédia |                    |
|            |                    |

| TV menu      | TV nastavení        |
|--------------|---------------------|
| TV nastavení | Asistenta nastavení |
| Funkce       | Obnovení standard   |
| Instalace    | Obraz               |
|              | Zvuk                |
|              |                     |
|              |                     |
|              |                     |
| Info         |                     |

#### Úvod

Během používání menu nebo při provádění různých akcí bude na obrazovce televizoru zobrazováno mnoho pokynů, nápověd a hlášení.

Čtěte nápovědu zobrazovanou ke konkrétním zvýrazněným položkám.

Barevná tlačítka v dolní části obrazovky odkazují na různé akce, které je možné provést.

Stisknutím odpovídajícího barevného tlačítka na dálkovém ovládání provedete požadovanou akci.

**Poznámka**: Položky menu vztahující se k digitálnímu vysílání budou přístupné jen při vysílání digitální TV.

- 1. Na dálkovém ovládání stiskněte tlačítko MENU/BROWSE.
  - Na obrazovce se objeví hlavní menu.
    - TV menu nabízí přístup do TV menu. Viz níže.
    - Seznam předvoleb umožňují přístup do seznamu televizních kanálů a vytvoření až čtyř seznamů oblíbených televizních kanálů a digitálních rozhlasových stanic.Viz Vytvoření seznamu oblíbených položek na str. 32.
    - Průvodce umožňuje přístup k podrobným informacím o jednotlivých digitálních televizních programech. Podle typu elektronického průvodce programem umožňuje i přístup k tabulce plánovaných programů digitálního televizoru a snadnou volbu a naladění požadovaného programu. Viz část Funkce EPG (Electronic Programme Guide) na str. 34.
    - Multimédia umožňují přístup do aplikace Prohlížeč multimédií. Umožňuje zobrazit osobní multimediální soubory. Možnost Multimédia je k dispozici jen v případě, že je připojeno zařízení USB. Viz část Prohlížeč multimédií na str. 35.
- Kurzorovým tlačítkem nahoru a dolů zvýrazněte položku v menu.
- Pomocí pravého kurzorového tlačítka otevřete označenou položku menu.
  - Obsah zvýrazněné položky menu se zobrazuje v pravém panelu.
- Kurzorovým tlačítkem nahoru a dolů vyberte položku v menu.
  - TV nastavení umožňuje upravit nastavení obrazu a zvuku.
  - Funkce slouží k ovládání nastavení zvláštních funkcí
  - televizoru.
  - Instalace umožňuje:
  - zvolit předvolby jazyka;
  - vyhledat a uložit televizní kanály;
  - nastavit nebo upravit různé zvláštní funkce;
  - zvolit připojené externí zařízení;
  - definovat jedno nebo více čísel kanálu jako čísla kanálu dekodéru;
  - resetovat nastavení obrazu a zvuku na standardní výchozí nastavení výrobce;
  - aktualizovat software televizoru.

12

#### Navigace v jednotlivých menu (pokračování)

| TV menu      | TV nastavení        |
|--------------|---------------------|
| TV nastavení | Asistenta nastavení |
| Funkce       | Obnovení standard   |
| Instalace    | Obraz               |
|              | Zvuk                |
|              |                     |
|              |                     |
|              |                     |
| Info         |                     |

- Pomocí pravého kurzorového tlačítka otevřete označenou položku menu.
  - Obsah pravého panelu se přesune do levého panelu a pravý panel zobrazí obsah nově zvýrazněné položky v levém panelu.

**Poznámka**: V některých případech je důležité sledovat obraz během jeho nastavování. To znamená, že je-li zvýrazněna položka na pravém panelu, jsou ostatní položky menu skryty. Stisknete-li znovu levé kurzorové tlačítko, skryté položky menu se znovu zobrazí a zvýraznění se přesune do levého panelu.

6. Stisknutím tlačítka MENU/BROWSE ukončete hlavní menu.

#### Použití nastavení TV menu

TV menu umožňuje přístup k nastavením a předvolbám a jejich změnu, pokud chcete změnit nastavení při prvním zapnutí, nebo chcete-li ovládat nastavení zvláštních funkcí televizoru, vlastností a externích zařízení.

|              | _        |                     |  |
|--------------|----------|---------------------|--|
| Televízor    | <b>Τ</b> | TV menu             |  |
|              | Se       | znam předvoleb      |  |
|              | Pr       | ůvodce programem    |  |
| Multimédia   |          |                     |  |
|              |          |                     |  |
|              |          |                     |  |
| TV menu      |          | TV nastavení        |  |
| TV nastavení |          | Asistenta nastavení |  |
| Funkce       |          | Obnovení standard   |  |
| Instalace    |          | Obraz               |  |
|              |          | Zvuk                |  |
|              |          |                     |  |
|              |          |                     |  |
|              |          |                     |  |
| Info         |          |                     |  |
|              |          |                     |  |

#### Upravte nastavení obrazu a zvuku

- Na dálkovém ovládání stiskněte tlačítko MENU/BROWSE.
   Na obrazovce se objeví hlavní menu.
- Zvolte položku TV menu a stiskněte pravé kurzorové tlačítko.
  - ▷ Zobrazí se TV menu.
- Zvolte položku TV nastavení a stiskněte pravé kurzorové tlačítko.
  - Menu TV nastavení se přesune doleva.
- 4. Stisknutím tlačítka MENU/BROWSE ukončete hlavní menu.

Chcete-li si usnadnit změnu nastavení televizoru, máte k dispozici 3 způsoby. Viz další stránky.

13

#### Použití nastavení TV menu

| TV menu      | TV nastavení        |
|--------------|---------------------|
| TV nastavení | Asistenta nastavení |
| Funkce       | Obnovení standard   |
| Instalace    | Obraz               |
|              | Zvuk                |
|              |                     |
|              |                     |
|              |                     |
| Info         |                     |

#### A. Snadná změna nastavení pomocí Asistenta nastavení.

Každou volbu potvrďte stisknutím zeleného tlačítka.

- Zvolte položku Asistent nastavení a stiskněte pravé kurzorové tlačítko.
  - Pomocí několika rozdělených nebo celých obrazovek budete vyzváni k volbě požadovaných nastavení obrazu a zvuku. Tak můžete dosáhnout nastavení, které vám vyhovuje.
  - Viz část Při prvním zapnutí, Krok 3:Asistent nastavení volba nastavení televizoru na str. 11.
- 2. Stisknutím zeleného tlačítka se opět vrátíte do TV menu.

#### B. Použití menu Rychlé nastavení (pokud je dostupné)

Zde můžete vybrat jedno ze standardních nastavení obrazu a zvuku.

- Zvolte Obnovení standardního nastavení a stiskněte pravé kurzorové tlačítko.
  - Zobrazí se menu, ze kterého můžete vybrat jedno z výroby předvolených nastavení.
  - Pod Aktuální je uvedeno stávající nastavení obrazu a zvuku.
  - Jestliže zvolíte možnost Přirozené, můžete nastavit obraz a zvukna doporučené standardní hodnoty. Ve většině případů tak získáte nejlépe vyvážené zobrazení.
  - Jestliže zvolíte možnost Jasné, můžete nastavit obraz a zvuk na plné hodnoty, takže dokonale využijete nabízených možností televizoru.
  - Jestliže zvolíte možnost Jemné, můžete nastavit obraz a zvuk na nejlepší zprostředkování původního zdrojového obsahu.
- 2. Stiskem zeleného tlačítka uložíte zvolené nastavení.

**Poznámka**: Použitím standardního nastavení zrušíte aktuální nastavení obrazu a zvuku.

| TV menu      | TV nastavení        |
|--------------|---------------------|
| TV nastavení | Asistenta nastavení |
| Funkce       | Obnovení standard   |
| Instalace    | Obraz               |
|              | Zvuk                |
|              |                     |
|              |                     |
|              |                     |
| Info         |                     |

#### C. Jednotlivá nastavení obrazu a zvuku.

- Zvolte možnost Obraz nebo Zvuk a stiskněte pravé kurzorové tlačítko.
  - Zobrazí se menu, v němž je možné jemně ladit nastavení obrazu a zvuku.
  - Chcete-li upravit nastavení zvuku, naleznete informace v kapitole Úprava nastavení v menu Zvuk na str. 15.
  - Chcete-li upravit nastavení obrazu, naleznete informace v kapitole Úprava nastavení v menu Zvuk na str. 18.

**Poznámka:** Čtěte nápovědu zobrazovanou ke konkrétním zvýrazněným položkám.

| TV menu             |                   |
|---------------------|-------------------|
| TV nastavení        | Obnovení standard |
| Asistenta nastavení | Aktuální          |
| Obnovení standard   | Přirozený         |
| Obraz               | Jasné             |
| Zvuk                | Jemný             |
|                     |                   |
|                     |                   |
|                     |                   |
| Info                |                   |

#### Úprava nastavení v menu Nastavení obrazu

# TV menu TV nastavení TV nastavení Asistenta nastavení Funkce Obnovení standard... Instalace Obraz Zvuk Info

| TV menu             |             |
|---------------------|-------------|
| TV nastavenie       | Obraz       |
| Asistent nastavenie | Kontrast    |
| Obnovení standard   | Jas         |
| Obraz               | Barva       |
| Zvuk                | Barevný ton |
|                     | Ostrost     |
|                     | Odstín      |
|                     |             |
| Info                |             |

Menu Obraz obsahuje nastavení, které ovlivňuje kvalitu obrazu.

- Na dálkovém ovládání stiskněte tlačítko MENU/BROWSE.
   > Objeví se hlavní menu.
- Zvolte položku TV menu a stiskněte pravé kurzorové tlačítko.
  - TV menu se přesune doleva.
- Zvolte položku TV nastavení a stiskněte pravé kurzorové tlačítko.
  - Menu TV nastavení se přesune do levého panelu.
- 4. Zvolte položku Obraz a stiskněte pravé kurzorové tlačítko.
   ▷ Menu Obraz se přesune do levého panelu.
- 5. Kurzorovým tlačítkem nahoru a dolů zvolte položky menu Obraz.
- 6. Pomocí pravého kurzorového tlačítka otevřete vybranou položku menu Obraz.

**Poznámka**: Všechny položky menu vztahující se k digitálnímu vysílání budou přístupné jen při vysílání digitální televize.

- 7. Upravte nastavení pomocí kurzorových tlačítek.
- Stisknutím levého kurzorového tlačítka se vrátíte do menu Obraz.

#### Kontrast

Nastavuje intenzitu jasných oblastí obrazu, tmavé zůstanou nezměněny.

#### Jas

Nastavuje jas celého obrazu, který ovlivňuje zejména tmavé oblasti obrazu.

#### Barva

Přizpůsobuje stupeň nasycení barev podle požadavků uživatele.

#### Barevný tón

Vyrovnává rozdíly barev v NTSC obrazu.

#### Ostrost

Nastavuje ostrost jemných detailů v obraze.

#### Odstín

Posiluje nebo potlačuje **Teplý** (červená) a **Studený** (modrá) barevný tón podle vašich osobních preferencí.

- Vyberte možnost Studený pro modrý nádech bílé barvy, Normální pro neutrální podání bílé a Teplý pro červený nádech bílé barvy.
- Vyberte možnost Osobní pro vlastní nastavení v menu Osobní zabarvení.

#### CS

#### Úprava nastavení v menu Obraz (pokračování)

| TV menu             |                    |
|---------------------|--------------------|
| TV nastavenie       | Obraz              |
| Asistent nastavenie |                    |
| Obnovení standard   | Osobní zabarvení   |
| Obraz               | Pixel Plus         |
| Zvuk                | Digital Natural Mo |
|                     | Dynamický kontr.   |
|                     | DNR                |
|                     |                    |
| Info                |                    |

**Osobní zabarvení** (pouze pokud je položka Zabarvení nastavena na možnost Osobní)

Slouží k jemnému ladění bílého bodu (WP) a úrovně černé (BL) v obrazu.

- Vyberte možnost Osobní zabarvení a stiskněte pravé kurzorové tlačítko.
- Pomocí kurzorových tlačítek upravte nastavení: **R-WP**: Slouží k nastavení osobního zabarvení nastavením úrovně červené při zobrazení bílého pozadí. **G-WP**: Slouží k nastavení osobního zabarvení nastavením úrovně zelené při zobrazení bílého pozadí. **B-WP**: Slouží k nastavení osobního zabarvení nastavením úrovně modré při zobrazení bílého pozadí. **R-BL**: Slouží k nastavení osobního zabarvení nastavením úrovně červené při zobrazení tmavého pozadí. **G-BL**: Slouží k nastavení osobního zabarvení nastavením úrovně červené při zobrazení tmavého pozadí. **G-BL**: Slouží k nastavení osobního zabarvení nastavením úrovně zelené při zobrazení tmavého pozadí.
- Pomocí barevných tlačítek vynulujte předdefinovaná nastavení.
- Stisknutím levého kurzorového tlačítka se vrátíte do menu Obraz.

#### **Pixel Plus**

Pixel Plus je nejideálnější nastavení, protože kompletně zpracovává obraz tak, aby každý jednotlivý pixel dosahoval maximální kvality. Zlepšuje se tak kontrast, ostrost, hloubka obrazu a reprodukce barev a jas z každého zdroje, včetně zdrojů s vysokým rozlišením (HD).

 Volbou Zapnuto nebo Vypnuto se aktivuje nebo deaktivuje režim Pixel plus.

#### **Digital Natural Motion**

Redukuje blikání barevných ploch i chvění na hranách a rovnoměrně reprodukuje pohyb zejména ve filmech.

 Volbou Vypnuto, Minimum nebo Maximum lze skutečně zviditelnit rozdíl v kvalitě obrazu.

#### Dynamický kontr.

Automaticky zdůrazňuje kontrast mezi tmavšími a světlejšími částmi při změně obrazu.

 Za normálních okolností zvolte možnost Střední. Nastavení Minimum, Maximum nebo Vypnuto může poskytnout lepší výsledky.

#### DNR

**DNR** automatické odfiltrování a omezení obrazového šumu. Vylepšuje kvalitu obrazu při příjmu slabého signálu.

 Vyberte možnost Vypnuto, Minimum, Střední nebo Maximum podle šumu obrazu.

#### Úprava nastavení v menu Obraz (pokračování)

#### CS

| TV nastavení        | Obraz                 |
|---------------------|-----------------------|
| Asistenta nastavení |                       |
| Obnovení standard   | DNR                   |
| Obraz               | Redukce MPEG          |
| Zvuk                | Zvýšení sytosti barev |
|                     | Active control        |
|                     | Senzor osvětlení      |
|                     | Formát obrazu         |

#### Redukce MPEG

**MPEG redukce - Zapnuto** vyhlazuje přechody na digitálním obsahu.

• Volbou možnosti Zapnuto nebo Vypnuto.

#### Zvýšení sytosti barev

Automaticky řídí úrovně zelené a modré barvy. Výsledkem jsou živější barvy.

Vyberte možnost **Vypnuto, Minimum, Střední** nebo **Maximum**.

#### Active control

0

Televizor neustále měří a koriguje veškeré vstupující signály, aby byl zajištěn nejlepší možný obraz.

 Volbou možnosti Zapnuto nebo Vypnuto se aktivuje nebo deaktivuje funkce Active control.

#### Senzor osvětlení

Zapnuto automaticky nastavuje parametry obrazu pro nejlepší sledování za daných světelných podmínek v místnosti.

Volbou možnosti Zapnuto nebo Vypnuto.

#### Formát obrazu

Tato volba umožňuje upravit velikost obrazu podle vysílaného formátu a podle preferovaného nastavení. Navigace v jednotlivých menu TV nastavení, viz str. 13: Použití nastavení TV menu.

**Tip**: Tato funkce je rovněž přístupná pomocí tlačítka **OPTION** na dálkovém ovládání, str. 7.

Vybrat si můžete z následujících formátů obrazu: Automatický formát, Super zoom, 4;3, Rozšířený obraz 14:9, Rozšířený obraz 16:9 nebo Širokoúhlý obraz.

Volba Automatický formát optimálně přizpůsobí obraz celé ploše obrazovky.

Jestliže se v černém pruhu v dolní části obrazovky nacházejí titulky, budou při použití volby Automatický formát vidět. Jestliže je v rohu horního černého pruhu zobrazeno logo vysílací společnosti, nebude logo zobrazeno.

Volba Super zoom odstraňuje černé pruhy po stranách programu vysílaného ve formátu 4:3 a současně minimalizuje vznikající zkreslení.

Při použití voleb formátu obrazu Rozšířený obraz 14:9, Rozšířený obraz 16:9 a Super zoom můžete pomocí kurzorového tlačítka nahoru a dolů zobrazovat nebo potlačovat titulky.

**Poznámka**: U zdrojů HD nejsou k dispozici všechny formáty obrazu.

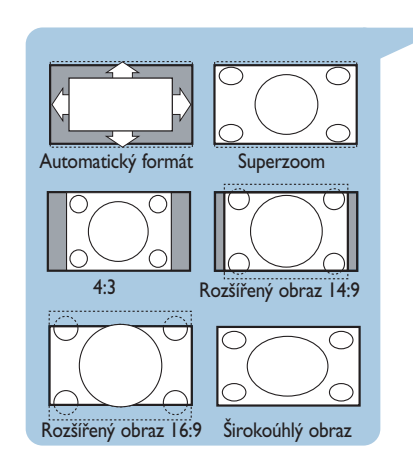

#### Úprava nastavení v menu Zvuk

| TV menu             |                      |
|---------------------|----------------------|
| TV nastavenie       | Zvuk                 |
| Asistent nastavenie | Ekvalizér            |
| Obnovení standard   | Hlasitost            |
| Obraz               | Stereo vyvážení      |
| Zvuk                | Jazyk digitálního zv |
| •                   | Zvuk I/II            |
|                     | Mono/Stereo          |
|                     |                      |
| Info                |                      |

Menu Zvuk obsahuje nastavení, které ovlivňuje kvalitu zvuku.

- Na dálkovém ovládání stiskněte tlačítko MENU/BROWSE.
   > Objeví se hlavní menu.
- Zvolte položku TV menu a stiskněte pravé kurzorové tlačítko.

TV menu se přesune doleva.

- Zvolte položku TV nastavení a stiskněte pravé kurzorové tlačítko.
  - Menu TV nastavení se přesune do levého panelu.
- 4. Zvolte položku Zvuk a stiskněte pravé kurzorové tlačítko.
   Menu Zvuk se přesune do levého panelu.
- Kurzorovým tlačítkem nahoru a dolů zvolte položky menu Zvuk.
- 6. Pomocí pravého kurzorového tlačítka otevřete vybranou položku menu Zvuk.

**Poznámka**: V závislosti na vstupním signálu nemusí být jedna nebo více položek menu přístupných.

- 7. Upravte nastavení pomocí kurzorových tlačítek.
- Stisknutím levého kurzorového tlačítka se vrátíte do menu Zvuk.

#### Ekvalizér

Umožňuje změnit frekvenční průběh zvuku tak, aby odpovídal požadavkům uživatele.

**Tip**: Tato funkce je rovněž přístupná pomocí tlačítka **OPTION** na dálkovém ovládání.

#### Hlasitost

Umožňuje nastavit výstupní úroveň zvuku.

#### Stereo vyvážení

Přizpůsobí výkon pravého a levého reproduktoru pro dosažení nejlepší stereo reprodukce pro posluchače.

#### Jazyk digitálního zvuku

Umožňuje zvolit jazyk zvuku ze seznamu vysílaných jazyků dostupných pro aktuální digitální program.

**Poznámka**: Pokud je k dispozici více variant pro volbu jazyka zvuku, vyberte některou z nich. Pro trvalou změnu jazyka zvuku použijte menu Jazyk v menu Instalace.

**Tip**: Tato funkce je rovněž přístupná pomocí tlačítka **OPTION** na dálkovém ovládání.

#### Úprava nastavení v menu Zvuk (pokračování)

#### CS

| TV menu             |                     |
|---------------------|---------------------|
| TV nastavenie       | Zvuk                |
| Asistent nastavenie |                     |
| Obnovení standard   | Mono/Stereo         |
| Obraz               | Surround režim      |
| Zvuk                | Hlasitost sluchátek |
|                     | AVL                 |
|                     | Delta hlasitost     |
|                     | Automat. prostor    |
| Info                |                     |

#### Zvuk I/II

Umožňuje výběr **Zvuk I** nebo **Zvuk II**, a to pro každý kanál, pokud je vysílán duální zvuk.

#### Mono/Stereo

Umožňuje výběr zvuku **Mono** nebo **Stereo**, a to pro každý kanál, pokud je k dispozici stereofonní vysílání.

#### Surround režim

Tato položka slouží k volbě režimů pro prostorovější reprodukci zvuku v závislosti na signálu vysílání nebo signálu z externího zařízení.

#### Hlasitost do sluchátek

Slouží k nastavení hlasitosti zvuku ve sluchátkách.

#### AVL (Automatické nastavení hlasitosti)

Automaticky reguluje zvukové rozdíly mezi kanály a programy a zajišťuje tak vyrovnanou hlasitost. Také omezuje dynamiku zvuku.

#### Delta hlasitost

Umožňuje upravit veškeré rozdíly zvuku mezi televizními kanály a externími zdroji.

#### Automat. prostorový zvuk

Je-li tato funkce **Zapnuta**, umožňuje automatické přepnutí televizoru do nejlepšího režimu surround vysílaného vysílačem.

#### Úprava nastavení v menu Funkce

| TV menu      | Funkce              |
|--------------|---------------------|
| TV nastavení | Titulky             |
| Funkce       | Jazyk digitálních t |
| Instalace    | Automatické vyp     |
|              | Rodičovský zámek    |
|              | Zadať/Změňte kód    |
|              | Časovy spínač       |
|              |                     |
| Info         |                     |

Menu Funkce umožňuje ovládat nastavení zvláštních TV funkcí, vlastností a externích zařízení.

- Na dálkovém ovládání stiskněte tlačítko MENU/BROWSE.
   > Objeví se hlavní menu.
- Zvolte položku TV menu a stiskněte pravé kurzorové tlačítko.
- > TV menu se přesune doleva.
- Zvolte položku Funkce a stiskněte pravé kurzorové tlačítko.
  - Menu Funkce se přesune do levého panelu.
- Kurzorovým tlačítkem nahoru a dolů zvolte položky menu Funkce.
- Pomocí pravého kurzorového tlačítka otevřete položku menu Funkce.
- 6. Upravte nastavení pomocí kurzorových tlačítek.
- Stisknutím levého kurzorového tlačítka se vrátíte do menu Funkce.

#### Titulky

Pomocí této volby zobrazíte titulky teletextu a DVB-T ze zvoleného televizního kanálu. Je možné je zobrazit trvale, nebo pouze v případě, že je vypnut zvuk. Stránku titulků teletextu je u analogových kanálů nutné uložit pro každý televizní kanál.

- Zapněte teletext a z rejstříku zvolte příslušnou stránku titulků.
- 2. Vypněte teletext.
- 3. Zvolte následující položky:
  - Titulky zapnuto zobrazení titulků ve zvolených televizních kanálech.
  - Zapn. při aktiv. ztišení pokud chcete, aby se titulky automaticky zobrazovaly po stisknutím tlačítka 1 na dálkovém ovládání.

**Tip**: Tato funkce je rovněž přístupná pomocí tlačítka **OPTION** na dálkovém ovládání.

#### Jazyk digitálních titulků

Umožňuje (dočasně) zvolit preferovaný jazyk titulků ze seznamu vysílaných jazyků dostupných pro aktuální program.

**Poznámka**: Pro trvalou změnu jazyka titulků použijte menu Jazyk v menu Instalace.

 Kurzorovým tlačítkem nahoru a dolů dočasně potlačte trvalou volbu jazyka a potvrďte akci stisknutím tlačítka OK.

**Tip**: Tato funkce je rovněž přístupná pomocí tlačítka **OPTION** na dálkovém ovládání.

#### Úprava nastavení v menu Funkce (pokračování)

| TV menu      | Funkce           |
|--------------|------------------|
| TV nastavení |                  |
| Funkce       | Automatické vyp  |
| Instalace    | Rodičovský zámek |
|              | Zadať/Změňte kód |
|              | Časový spínač    |
|              | Common interface |
|              | Demo             |
| Info         |                  |

#### Automatické vypnutí

- Tato funkce slouží k nastavení doby, po jejímž uplynutí se televizor automaticky přepne do pohotovostního režimu.
- I. Zvolte položku Automatické vypnutí.
- 2. Stiskněte pravé kurzorové tlačítko.
- Pomocí kurzorového tlačítka nahoru a dolů zvolte hodnotu.
   Seznam obsahuje hodnoty od 0 do 180 minut. Je-li zvolena možnost 0, automatické vypnutí je deaktivováno.

**Poznámka**: Vždy je možné vypnout televizor dříve nebo vybrat jiný čas nastavení.

#### Rodičovský zámek

Televizní kanály a externí zdroje lze zablokovat pomocí čtyřmístného číselného kódu a zabránit tak dětem ve sledování některých programů.

- I. Zvolte položku Rodičovský zámek.
- Stisknutím pravého kurzorového tlačítka otevřete menu Rodičovský zámek.
- 3. Zadejte svůj čtyřmístný číselný kód.

**Poznámka**: Při každém otevření nabídky Rodičovský zámek musíte kód zadat znovu.

- Zvolte jednu z položek menu Rodičovský zámek a stiskněte pravé kurzorové tlačítko:
  - Zámek zablokování všech kanálů i externích zdrojů.
  - Osobní zámek zablokování určitého programu, nebo zablokování všech kanálů od určité doby.
  - Zvolte:
  - Zamknout po pro zablokování všech programů od určitého času.
    - Stiskněte pravé kurzorové tlačítko (2x).
    - Zvolte možnost Zapnuto a nastavte zámek.
  - Stiskněte levého kurzorové tlačítko.
  - Zvolte Čas a stiskněte pravé kurzorové tlačítko
  - Pomocí kurzorového tlačítka nahoru a dolů a pravého kurzorového tlačítka zadejte požadovaný čas.
  - Stisknutím tlačítka **MENU/BROWSE** vypněte menu.
  - Zámek předvolby pro zablokování určitého TV kanálu nebo externího zdroje.

Zadání aktivujte/deaktivuje stiskem tlačítka OK.

- Rodičovský zámek umožňuje nastavit věkovou skupinu pro digitální program, pokud je program vybaven rodičovským zámkem podle věkové skupiny. Věkové skupiny se nastavují podle země zvolené během počáteční instalace.
- Stisknutím pravého kurzorového tlačítka zvolte věkovou skupinu.
- Zvolte Odemknout a vypněte všechny zámky, které jste nastavili.

Důležité: Pokud jste zapomněli svůj kód, postupujte podle následujících pokynů

- Zvolte položku Změňte kód a stiskněte pravé kurzorové tlačítko.
- 2. Zadejte hlavní přepisovací kód 8-8-8-8.
- Zadejte nový osobní čtyřmístný číselný kód.
- Potvrďte nově zadaný kód.
   Předchozí kód se vymaže a uloží se nový kód.

#### Úprava nastavení v menu Funkce (pokračování)

| TV menu      | Funkce           |
|--------------|------------------|
| TV nastavení |                  |
| Funkce       | Automatické vyp  |
| Instalace    | Rodičovský zámek |
|              | Zadať/Změňte kód |
|              | Časový spínač    |
|              | Common interface |
|              | Demo             |
| Info         |                  |

#### Zadat kód/Změňte kód

Tato volba umožňuje nastavit či změnit osobní čtyřmístný číselný přístupový kód, jenž je využíván různými funkcemi zámku televizoru.

- Zvolte možnost Zadat nebo Změňte kód.
  - Pokud ještě neexistuje žádný kód PIN, je položka nastavena na Zadat kód. Postupujte podle instrukcí na obrazovce.
  - Pokud byl již dříve zadán kód PIN, je položka nastavena na Změňte kód. Postupujte podle instrukcí na obrazovce.
  - Zadejte kód pomocí číselných tlačítek. Platným kódem může být libovolná číselná kombinace od 0000 do 9999.
    - Znovu se zobrazí menu Funkce a hlášení potvrzující vytvoření či změnu kódu PIN.

#### Časový spínač

0

Slouží k automatickému zapnutí zvoleného čísla kanálu ve stanovený čas, je-li televizor v pohotovostním režimu.

- I. Zvolte možnost Časový spínač.
- Stisknutím pravého kurzorového tlačítka otevřete menu Časový spínač.
- Zvolte položku Časovač a stiskněte pravé kurzorové tlačítko.
- 4. Zvolte položku Zapnuto.
- 5. Zvolte položku **Kanál** a poté televizní kanál, na který chcete televizor ve zvolený čas a den přepnout.
- Zvolte Den a poté den v týdnu nebo zvolte možnost Denně.
- Zvolte Čas a pomocí číselných tlačítek či kurzorového tlačítka nahoru a dolů zadejte čas.
- 8. Zadání aktivujte stiskem tlačítka OK.
- Stisknutím levého kurzorového tlačítka se vratte do menu Funkce, nebo stisknutím tlačítka MENU/BROWSE menu vypněte.

**Poznámka**: Od nyní dále se váš televizor každý týden automaticky přepne na zvolený program ve zvolený den a ve zvolený čas a to dokud bude funkce timer ve stavu zapnuto.

#### Úprava nastavení v menu Funkce (pokračování)

| TV menu      | Funkce           |
|--------------|------------------|
| TV nastavení |                  |
| Funkce       | Automatické vyp  |
| Instalace    | Rodičovský zámek |
|              | Zadať/Změňte kód |
|              | Časový spínač    |
|              | Common interface |
|              | Demo             |
| Info         |                  |

#### **Common interface**

**Poznámka**: Tato funkce je dostupná jen v některých zemích.

Tato volba nabízí přístup k aplikacím společného rozhraní, které jsou definovány poskytovatelem služeb modulu Common Interface (CI).

Modul Common Interface (CI) může obsahovat jednu nebo více aplikací, které slouží pro komunikaci s poskytovatelem služeb CI a poskytují uživateli další funkce.

**Poznámka**: Tato položka menu a aplikace modulu Common Interface lze vybrat pouze tehdy, je-li k dispozici ověřená karta Common Interface a jsou-li uvedeny relace uživatelského rozhraní karty Common Interface. Poskytovatel služeb CI odpovídá za zprávy a texty na obrazovce. V případě selhání nebo nestandardního chování se obraťte na poskytovatele služeb CI.

Viz Použití slotu Common Interface, str. 50.

| TV menu             |                     |
|---------------------|---------------------|
| Funkce              | Demo                |
| Titulky             | Pixel Plus          |
| Jazyk digitálních t | Asistenta nastavení |
| Automatické vyp     | Active control      |
| Rodičovský zámek    |                     |
| Zadať/Změňte kód    |                     |
| Časový spinač       |                     |
| Common interface    |                     |
| Demo                |                     |
| Info                |                     |

#### Demo

Tato volba nabízí uživateli možnost seznámit se s funkcemi, které jsou součástí televizoru.

- I. Zvolte položku Demo.
- 2. Stiskněte pravé kurzorové tlačítko.
- 3. Zvolte požadované demo.
- Stisknutím tlačítka OK demo spusťte.
   Zvolené demo se přehraje jednou.
- Stisknutím červeného tlačítka zastavíte demo a vrátíte se do menu Demo.
- 6. Stisknutím červeného tlačítka ukončíte menu Demo.

CS

#### Vyhledání a uložení televizních kanálů

Tip:V této části vyhledejte informace, pouze pokud chcete změnit instalační nastavení.

| Televízor  | TV menu            |
|------------|--------------------|
|            | Seznam předvoleb   |
|            | Průvodce programem |
| Multimédia |                    |
|            |                    |

| TV menu      | Instalace   |
|--------------|-------------|
| TV nastavení | Jazyky      |
| Funkce       | Země        |
| Instalace    | Časová zóna |
|              | Kanály      |
|              | Předvolby   |
|              | Připojení   |
|              |             |
| Info         |             |

#### **Menu Instalace**

V tomto menu lze upravit nastavení související s instalací TV kanálů, jazyka a země a s počáteční instalací televizoru.

- Na dálkovém ovládání stiskněte tlačítko MENU/BROWSE.
   > Objeví se hlavní menu.
- Zvolte položku TV menu a stiskněte pravé kurzorové tlačítko.
  - ▷ TV menu se přesune doleva.
- Zvolte položku Instalace a stiskněte pravé kurzorové tlačítko.
  - Menu Instalace se přesune do levého panelu.
- 4. Kurzorovým tlačítkem nahoru a dolů zvolte položky menu Instalace.
- 5. Pomocí pravého kurzorového tlačítka otevřete vybranou položku menu Instalace.
- 6. Upravte nastavení pomocí kurzorových tlačítek.
- 7. Zadání aktivujte stisknutím tlačítka **OK**.
- Stisknutím levého kurzorového tlačítka se vratte do menu Instalace nebo stisknutím tlačítka MENU/BROWSE vypněte menu.

| TV menu         |                     |
|-----------------|---------------------|
| Instalace Jazyk |                     |
| Jazyk           | Menu jazyk          |
| Země            | Preferovaný jazyk   |
| Časová zóna     | Preferovaný jazyk t |
| Kanály          | Zhoršený sluch      |
| Předvolby       |                     |
| Připojení       |                     |
| Dekodér         |                     |
|                 |                     |
| Info            |                     |

#### Volba předvoleb jazyka

V tomto menu můžete nastavit svůj preferovaný jazyk menu, zvuku a titulků.

#### Jazyk menu

Umožňuje zvolit jazyk menu ze seznamu dostupných jazyků.

#### Preferovaný jazyk zvuku

Slouží k nastavení preferovaného jazyka zvuku, pokud se vysílá ve více jazycích.

#### Preferovaný jazyk titulků

Slouží k nastavení preferovaného jazyka titulků, pokud se vysílá ve více jazycích.

#### Zhoršený sluch

Slouží k výběru jazyka zvuku pro osoby se zhoršeným sluchem nebo jazyka titulků.

Je-li funkce **Zapnuta**, bude reprodukována verze Zhoršený sluch pro preferovaný jazyk zvuku nebo titulků, pokud je dostupný.

Je-li funkce **Vypnuta**, bude funkční normální chování jazyka zvuku a titulků.

#### Vyhledání a uložení televizních kanálů (pokračování)

| TV menu      | Instalace   |
|--------------|-------------|
| TV nastavení | Jazyky      |
| Funkce       | Země        |
| Instalace    | Časová zóna |
|              | Kanály      |
|              | Předvolby   |
|              | Připojení   |
|              |             |
| Info         |             |

#### Volba země

Tato volba umožňuje zvolit zemi, ve které se právě nacházíte.

#### Poznámky:

- Jestliže zvolíte nesprávnou zemi, nebude číslování kanálů odpovídat standardu používanému ve vaší zemi.
- Pokud televizor pro zvolenou zemi nepodporuje signál DVB-T, nebudou přístupné položky menu související s digitálním vysíláním.

#### Volba časové zóny (pouze u digitálních TV kanálů)

Je k dispozici jen v některých zemích a závisí na zvolené zemi.

Zde můžete zvolit místní časovou zónu tak, aby byl na displeji zobrazen správný čas.

#### Uložení televizních kanálů a rozhlasových stanic

Po správném nastavení jazyka a země můžete nyní vyhledat a uložit televizní kanály.

• Zvolte možnost Kanály v menu Instalace TV.

#### Automatické instalace

Televizor prohledá celý rozsah frekvence podle zvolené země.

- Automaticky se vyhledají a uloží všechny dostupné digitální a analogové televizní kanály a digitální rozhlasové stanice. Tento proces trvá několik minut.
- Po dokončení vyhledávání bude v menu uveden počet nalezených digitálních a analogových kanálů.

| TV menu     |                        |
|-------------|------------------------|
| Instalace   | Kanály                 |
| Jazyk       | Automatické nast       |
| Země        | Aktualizace instal     |
| Časová zóna | Digitální: test příjmu |
| Kanály      | Analog: manuální       |
| Předvolby   | Přeskupit              |
| Připojení   |                        |
| Dekodér     |                        |
|             |                        |
| Info        |                        |

#### 25

#### Vyhledání a uložení televizních kanálů (pokračování)

| TV menu     |                        |
|-------------|------------------------|
| Instalace   | Kanály                 |
| Jazyk       | Automatické nast       |
| Země        | Aktualizace instal     |
| Časová zóna | Digitální: test příjmu |
| Kanály      | Analog: manuální       |
| Předvolby   | Přeskupit              |
| Připojení   |                        |
| Dekodér     |                        |
|             |                        |
| Info        |                        |

#### Aktualizace instalace

Zde máte možnost automaticky vyladit aktualizaci všech dostupných kanálů.

#### Poznámky:

- nebudou znovu nainstalovány odinstalované kanály;
- nové nalezené kanály nebudou přidány do žádného seznamu oblíbených položek;
- nebudou přečíslovávány již nainstalované kanály.

#### Digitální: Test příjmu (pouze u digitálních TV kanálů)

Tato volba umožňuje prohlédnout si kvalitu a sílu příjmu signálu u digitálního příjmu. Díky tomu můžete nalézt pozici antény pro nejlepší příjem.

- Zvolte položku Digitální: test příjmu a stiskněte pravé kurzorové tlačítko.
  - Získáte informace o aktuální frekvenci kanálu, názvu sítě a kvalitě a síle signálu.
  - Je-li kvalita a síla signálu nízká, zkuste přemístit anténu.

**Tip**: Chcete-li však dosáhnout optimálních výsledků, doporučujeme obrátit se na odborníka zaměřeného na instalaci antén. Můžete také přímo vstoupit do frekvence digitálních kanálů, které chcete testovat. Kanály

TV menu

Instalace

lazyk

Země

Kanály

Předvolby

Připojení

Dekodér

Info

Časová zón

#### Vyhledání a uložení televizních kanálů (pokračování)

|            | Analogový: Manuální instalace                                |
|------------|--------------------------------------------------------------|
|            | Zde máte možnost ručně nainstalovat (tj. naladit jeden kanál |
| tické nast | nebudou nalezeny ani uloženy žádné kanály DVB-T              |

# (digitální).

- Zvolte položku Analog: Manuální instalace a stiskněte pravé kurzorové tlačítko.
- 2. Zvolte položku Systém.
- 3. Vyberte zemi nebo region, ve kterém se právě nacházíte.
- 4. Zvolte položku **Vyhledat** a stiskněte pravé kurzorové tlačítko.

**Tip**: Pokud znáte frekvenci stanice, zadejte 3 číslice frekvence pomocí číselných tlačítek 0 až 9 (například 049).

- 5. Pokračujte stisknutím zeleného nebo červeného tlačítka.
- Stisknutím levého kurzorového tlačítka uložíte nalezený kanál nebo vyhledejte další kanál.
- 7. Zvolte položku **Jemné ladění** a stiskněte pravé kurzorové tlačítko.

Jemné ladění je užitečné v případě, že se mírně posunula frekvence, nebo dochází k rušení jinou frekvencí. V případě špatného příjmu nalezeného kanálu dolaďte frekvenci pomocí nahoru a dolů kurzorového tlačítka.

- Zvolte možnost Uložit tento kanál, pokud chcete frekvenci uložit pod aktuálním číslem kanálu. Stiskněte pravé kurzorové tlačítko a potvrďte volbu tlačítkem ok. Zvolte možnost Uložit jako novou předvolbu, pokud chcete frekvenci uložit pod novým číslem kanálu. Stiskněte pravé kurzorové tlačítko a potvrďte volbu tlačítkem ok.
- 9. Pomocí menu Přeskupit přejmenujte nebo přesuňte kanály.
- **Poznámka**: Na frekvenci s vysílaným signálem DVB se bude snažit tuner dekódovat analogový televizní kanál a z tohoto důvodu se nezobrazí video.

CS

#### Přeskupení seznamu čísel kanálů

| TV menu                |                        |
|------------------------|------------------------|
| Instalace              | Kanály                 |
| Jazyk                  | Automatické nast       |
| Země                   | Aktualizace instal     |
| Časová zóna            | Digitální: test příjmu |
| Kanály                 | Analog: manuální       |
| Předvolby              | Přeskupit              |
| Připojení              |                        |
| Dekodér                |                        |
|                        |                        |
| Info                   |                        |
| TV menu                |                        |
| Kanály                 | Přeskupit              |
| Automatické nast       | 0                      |
| Aktualizace instal     | 1                      |
| Digitální: test příjmu | 2                      |
| Analog manuální        | 3                      |
| Přeskupit              | 4                      |
| -                      | 5                      |
|                        | 6                      |
|                        | 7                      |
| Info                   |                        |

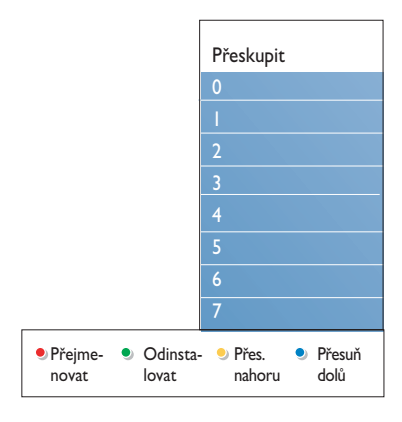

- Tato volba umožňuje přejmenovat, přesunout a odinstalovat či znovu nainstalovat uložené kanály.
- Stiskněte příslušná barevná tlačítka a postupujte podle pokynů na obrazovce.

#### Přesun progr.

- Umožňuje změnit pořadí uložených televizních kanálů.
- 1. Vyberte kanál, jehož pořadí chcete změnit.
- Stiskem žlutého tlačítka se pořadí posune o jednu pozici nahoru v seznamu.
- Stiskem modrého tlačítka se pořadí posune o jednu pozici dolů v seznamu.
- 4. Opakujte pro přesunutí dalších TV kanálů.

#### Přejmenovat

- Slouží ke změně názvu uloženého v paměti nebo k přiřazení názvu ke kanálu nebo externímu zdroji, k nimž dosud žádný název nebyl zadán.
- I. Vyberte kanál, který chcete přejmenovat.
- 2. Stiskněte červené tlačítko na dálkovém ovládání.
- Pomocí kurzorového tlačítka nahoru nebo dolů vyberte znaky. Pravým kurzorovým tlačítkem vyberte následující pozici.
- 4. Po dokončení stiskněte zelené tlačítko nebo tlačítko OK.

#### Poznámky:

- Stisknutím žlutého tlačítka vymažete všechny znaky. Kurzor se znovu přemístí na počáteční pozici.
- Stisknutím modrého tlačítka vymažete znak, na němž je umístěn kurzor. Pomocí kurzorového tlačítka nahoru nebo dolů zadejte nový znak.
- Číslům kanálu 0 až 999 lze přiřadit názvy.
- Mezera, čísla a další speciální znaky se nacházejí mezi Z a A.
- 5. Vyberte jiné číslo kanálu a opakujte kroky 2 až 5.

#### **Odinstalovat - Přeinstalovat**

- Slouží k odinstalování uloženého kanálu, takže je již nebude možné naladit. Rovněž slouží
- k nainstalování dříve odinstalovaného kanálu.
- 1. Vyberte kanál, který chcete odinstalovat.
- Stiskem zeleného tlačítka odinstalujete vybraný kanál.
   Odinstalovaný kanál je v seznamu označen ikonou před názvem.
- Dalším stiskem zeleného tlačítka znovu nainstalujete odinstalovaný kanál.

**Poznámka**: Během aktualizace instalace se nepřeinstalují odinstalované kanály.

#### Nastavení předvoleb

#### CS

| TV menu               |                |
|-----------------------|----------------|
| Instalace             | Předvolby      |
|                       | Umístění       |
| Časová zóna           | Teletext 2.5   |
| Kanály                | OSD            |
| Předvolby             | Název programu |
| Připojení             |                |
| Dekodér               |                |
| Tovární nastavení     |                |
| Aktualizácia softvéru |                |
| Info                  |                |

Toto menu obsahuje položky, které umožňují nastavit nebo upravit různé speciální funkce televizoru. Obvykle jsou využívány jen příležitostně.

#### Volba umístění

Zde můžete zvolit umístění svého televizoru. Pokud vyberete možnost **Obchod**, výsledkem budou pevná nastavení obrazu a zvuku.

Umístění **Doma** vám poskytne úplnou svobodu při změnách všech předem definovaných nastavení obrazu a zvuku.

#### Volba Teletext 2.5

0

Některé vysílací společnosti nabízejí možnost zobrazování většího počtu barev, jiných barev pozadí a hezčích obrázků na teletextových stránkách.

- Volbou možnosti **Teletext 2.5 Zapnuto** využijete tuto funkci.
- Volbou možnosti Teletext 2.5 Vypnuto zobrazíte neutrálnější verzi rozvržení teletextu.
  - Tato volba bude platit pro všechny kanály, které vysílají Teletext 2.5.

**Poznámka**: Přepnutí zobrazování teletextu na formát 2.5 může trvat několik sekund.

#### Volba OSD (Zobrazení na obrazovce)

Tato volba umožňuje zvolit zobrazení ukazatele hlasitosti a menší či větší rozsah zobrazení informací o programu a kanálu na obrazovce.

- Volbou Minimum se aktivuje zobrazení omezených informací o kanálu.
- Volbou Normální se aktivuje zobrazení rozšířených informací o kanálu a programu. Například informace o programu, kvalitě vstupního signálu připojeného externího zařízení, formátu obrazovky a režimu zvuku, vybraného jazyka zvuku a titulků, skupinách, zbývajícím čase automatického vypnutí a další informace.

#### Zobrazení názvu programu

Zde lze zobrazit název programu podle dostupných přenášených informací.

Zvolíte-li možnost Ano, pak se po volbě televizního programu nebo po stisknutí tlačítka [i+] na dálkovém ovládání zobrazí název programu (je-li přenášen).

#### Volba připojení

| TV menu              |                  |
|----------------------|------------------|
| Instalace            | Připojení        |
|                      | EXTI             |
| Časová zóna          | EXT2             |
| Kanály               | EXT3             |
| Předvolby            | HDMI I           |
| Připojení            | HDMI 2           |
| Dekodér              | Strana           |
| Tovární nastavení    | DIGITAL AUDIO IN |
| Aktualizace software |                  |
| Info                 |                  |

Zde je možné zvolit externí zařízení připojené ke konektorům audio a video.

- I. Zvolte možnost Připojení.
- 2. Stiskněte pravé kurzorové tlačítko.
- 3. Zvolte vstup, k němuž je externí zařízení připojeno.
  - Vyberete-li možnost EXT I, EXT2, EXT3, HDMI I, HDMI 2, Strana nebo DIGITAL AUDIO IN, zobrazí se seznam, který umožňuje určit typ externího zařízení připojeného k tomuto vstupu.
- Znovu stiskněte pravé kurzorové tlačítko a otevřete seznam typů externích zařízení připojených ke zvolenému vstupu.
- Pomocí kurzorového tlačítka nahoru a dolů zvolte požadované externí zařízení.

#### **Digital Audio In**

- Pokud periferní zařízení disponuje digitálním audio výstupem, můžete pro jeho připojení k televizoru využít konektor DIGITAL AUDIO IN.
- V menu Připojení přiřaďte vstup DIGITAL AUDIO IN příslušnému externímu vstupu, do kterého je periferní zařízení zapojeno.

Kromě příjmu zvuku prostřednictvím vstupu Digital Audio In může televizor zajistit výstup dekódovaného zvuku ve formátu Dolby Digital do externího zesilovače nebo přijímače, a to prostřednictvím konektoru **DIGITAL AUDIO OUT**. Pokud je zesilovač či přijímač vybaven odpovídajícím konektorem Digital Audio In, můžete jej propojit jedním kabelem s konektorem **DIGITAL AUDIO OUT** na televizoru.

Viz část Připojení externích zařízení, Zesilovač domácího kina, na str. 49.

#### Výběr čísla kanálu dekodéru

| TV menu              |         |
|----------------------|---------|
| Instalace            | Dekodér |
|                      | Kanál   |
| Časová zóna          | Stav    |
| Kanály               |         |
| Předvolby            |         |
| Připojení            |         |
| Dekodér              |         |
| Tovární nastavení    |         |
| Aktualizace software |         |
| Info                 |         |

Tato volba umožňuje definovat jedno nebo více čísel kanálů jako čísla kanálu dekodéru pro případ, že je ke konektoru **EXTI** nebo **EXT2** připojen deskrambler (dekódovací zařízení).

- Zvolte číslo kanálu, pod nímž jste uložili program pocházející z dekodéru nebo deskrambleru.
- 2. Zvolte položku Stav.
- Zvolte vstup použitý pro připojení dekodéru: Žádný, EXTI nebo EXT2.
- Pokud nechcete, aby bylo zvolené číslo kanálu aktivováno jako číslo kanálu dekodéru, zvolte nastavení Žádný.

#### Obnovení výchozího nastavení výrobce

#### CS

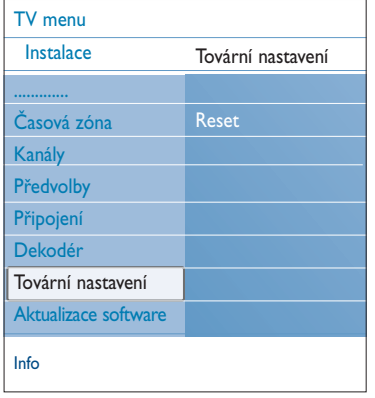

Tato volba slouží k resetování většiny předem definovaných továrních nastavení.

- I. Zvolte položku a stiskněte pravé kurzorové tlačítko.
- Stiskem tlačítka OK vymažte nastavení a obnovte výchozí hodnoty.

#### Aktualizace softwaru televizoru

| Aktualizace software |
|----------------------|
| 1.6                  |
| Info o pouzitem      |
| Místní upgrade       |
| Oznámení             |
|                      |
|                      |
|                      |
|                      |
|                      |
|                      |

Zde je možné aktualizovat software televizoru pomocí zařízení USB.

#### Aktualizace pomocí zařízení USB

Před spuštěním televizoru lze proces aktualizace spustit ze zařízení USB. Paměťové zařízení musí obsahovat příslušný image aktualizace s předepsanou strukturou). Tu naleznete na stránkách www. philips.com/support.

Informace o načtení nové verze softwaru do paměťového zařízení naleznete v příloze I - Televizor Philips –

Aktualizace softwaru pomocí přenosné paměti na str. 55.

# Upozornění na automatickou aktualizaci softwaru (pokud je dostupné)

Při zapnutí televizoru se zobrazí zpráva, že je k dispozici nový upgrade softwaru.

- Chcete-li zobrazit upozornění později, stiskněte červené tlačítko na dálkovém ovládání.
- Přečtení zprávy potvrďte stisknutím zeleného tlačítka na dálkovém ovládání.
  - Po potvrzení se již zpráva znovu nezobrazí.
     Pokud však chcete znovu zobrazit naposledy vysílané upozornění, vyberte v nabídce Aktualizace softwaru položku Oznámení.

**Poznámka**: Zpráva bude dostupná, dokud neprovedete upgrade softwaru.

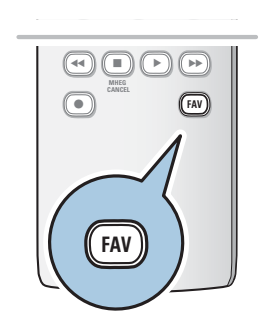

Všechny kanály EXT1 EXT2 HDMI 1 Analog kanál 1 A 2 Digitál kanál 1 3 Digit kanál 2 4 Radio kanál 1 5 Data kanál 1 Sezn. k vyběru Stiskem OK změníte kanál Nahoru/dolů pomocí + P

| Všechny kanály                                                |                |   |
|---------------------------------------------------------------|----------------|---|
|                                                               | Všechny        |   |
|                                                               | TV kanálů      |   |
|                                                               | Radio kanálů   |   |
| A                                                             | Analog         |   |
| _                                                             | Oblíbeny I     |   |
|                                                               | Oblibeny 2     |   |
| े                                                             | Oblibeny 3     |   |
| ∎₃                                                            | Oblíbeny 4     |   |
|                                                               | Sezn. k vyběru | ٠ |
| Vyberte pomocí kurzoru nahoru /<br>dolu a pomocí OK potvrďte. |                |   |

| Oblíbe       | ny I                                        |
|--------------|---------------------------------------------|
| $\checkmark$ | EXT1                                        |
| $\checkmark$ | EXT2                                        |
|              | HDMI                                        |
| A            | 1 Analog kanál I                            |
| $\checkmark$ | 2 Digitál kanál I                           |
|              | 3 Digitál kanál 2                           |
|              | 4 Radio kanál I                             |
| 4            | 5 Data kanál 1                              |
| ٠            | Konec 🌒 Zpět                                |
| Stis<br>/ oc | kněte tlačítko OK pro označení<br>Iznačení. |

#### Vytvoření seznamu oblíbených položek

Můžete vybrat až čtyři seznamy oblíbených kanálů. Např. Každý člen vaší rodiny může mít vlastní seznam oblíbených položek. Navíc si mezi seznamy oblíbených kanálů můžete vybrat seznam pouze s digitálními TV kanály nebo seznam pouze se stanicemi rozhlasového vysílání, příp. seznam pouze s analogovými kanály.

**Poznámka**: po prvním stisku této klávesy po dokončení instalace se zobrazí seznam všech kanálů.V ostatních případech se zobrazí naposledy zvoleny seznam kanálů.

# Zvolení kanálu ze zobrazeného seznamu oblíbených kanálů

- I. Stiskněte tlačítko FAV (nebo tlačítko OK).
  - Zobrazí se naposledy zvolený seznam kanálů.
- 2. Pomocí kurzorových tlačítek nahoru/dolu vyberte kanál.
- 3. Stiskem **OK** zobrazíte vybraný kanál.

#### Výběr jiného seznamu oblíbených kanálů

- I. Stiskněte tlačítko FAV.
  - Zobrazí se naposledy zvolený seznam kanálů.
- Stiskněte červené tlačítko, zobrazí se seznam dostupných seznamů oblíbených kanálů.
- 3. Pomocí kurzorových tlačítek nahoru/dolu vyberte seznam.
- 4. Stiskněte tlačítko **OK**.
- 5. Opětovným stiskem tlačítka FAV výběr dokončíte.

#### Vytvoření a úprava seznamu oblíbených kanálů

- I. Stiskněte tlačítko FAV.
  - Zobrazí se naposledy zvolený seznam kanálů.
- 2. Stiskněte červené tlačítko.
  - Zobrazí se všechny dostupné seznamy oblíbených kanálů.
- Pomocí kurzorových kláves nahoru/dolu vyberte seznam Oblíbených kanálů (1 až 4).
- 4. Stiskněte tlačítko OK.
- 5. Stiskem zeleného tlačítka spustíte režim editace.
  - Ve vybraném seznamu Oblíbených kanálů se zobrazí všechny kanály.
- 6. Pomocí kurzorových tlačítek nahoru/dolu vyberte kanál.
- 7. Tlačítkem **OK** označte nebo zrušte označení u
- zvýrazněného kanálu. Takto kanál přidáte nebo odeberete ze seznamu oblíbených kanálů.
- 8a. Opětovným stiskem zeleného tlačítka opustíte režim editace.
  - Zobrazí se upravený seznam oblíbených kanálů.
  - Opětovným stiskem tlačítka FAV činnost dokončíte.
    - Pomocí tlačítka **-P+** můžete procházet TV kanály
  - zvoleného seznamu.

⊳

8b. Stiskem červeného tlačítka odstraníte seznam kanálů.

**Poznámka**: pomocí číselných tlačítek můžete nadále volit kanály, které nejsou označené jako oblíbené.

#### Vytvoření seznamu oblíbených položek (pokračování)

#### CS

#### Slouží k volbě pouze televizních kanálů nebo rozhlasových stanic uložených v seznamu Všechny kanály

Po zobrazení či zvolení můžete seznam Všechny kanály filtrovat a zvolit pouze seznam obsahující televizní kanály, nebo pouze rozhlasové stanice.

- I. Stiskněte tlačítko FAV.
  - Zobrazí se poslední zvolený kanál.
- Stiskněte levé kurzorové tlačítko.
- 3. Zvolte seznam Všechny kanály.
- Stiskněte pravé kurzorové tlačítko.
- 4. Stisknutím červeného tlačítka můžete seznam filtrovat.
- 5. Zvolte požadovaný seznam kanálů.
- 6. Opětovným stisknutím tlačítka FAV menu ukončíte.
  - Pomocí tlačítka –P+ bude možné nyní procházet televizní kanály filtrovaného seznamu.

**Poznámka**: Po vypnutí nebo přepnutí televizoru do pohotovostního režimu nezůstane filtrovaný seznam uložen.

#### Funkce EPG (Electronic Programme Guide) (pouze u digitálních TV kanálů)

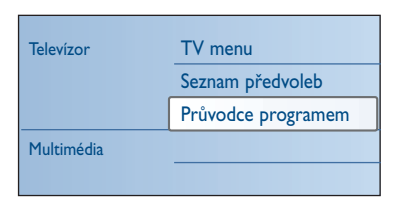

Funkce EPG (Electronic Programme Guide – Elektronický průvodce programem) zobrazuje podrobné informace o aktuálním a také o dalším programu (pouze pro TV programy, které poskytují EPG informaci).

**Poznámka**: Tyto instrukce se mohou u jednotlivých typů elektronického průvodce programem lišit.

- Stiskněte tlačítko III.
  - Objeví se obrazovka EPG.V závislosti na daných podmínkách může načtení dat EPG chvíli trvat.
  - Po úspěšném načtení dat EPG se obrazovka EPG automaticky zaktualizuje. Jestliže načtení není úspěšné, zůstane obrazovka EPG prázdná.
  - Zobrazí se informace o zvoleném programu.
- Pomocí barevných tlačítek aktivujte dostupné funkce EPG zobrazené v dolní části obrazovky.
- Chcete-li průvodce programem ukončit, znovu stiskněte tlačítko 

  .

#### Je-li k dispozici typ elektronického průvodce programem, zobrazí se seznam televizních programů (pouze pro Velkou Británii):

- Kurzorovým tlačítkem nahoru a dolů můžete zvolit požadovaný program.
  - Zobrazí se informace o zvoleném programu.

#### Tipy:

- Chcete-li zobrazit další informace o zvoleném programu, které nejsou aktuálně zobrazeny, stiskněte modré tlačítko na dálkovém ovládání.
- Chcete-li zobrazení podrobných informací ukončit, znovu stiskněte modré tlačítko.

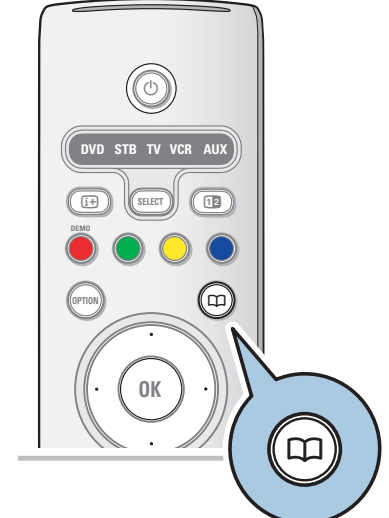

#### Funkce EPG (Electronic Programme Guide) (pouze u digitálních TV kanálů)

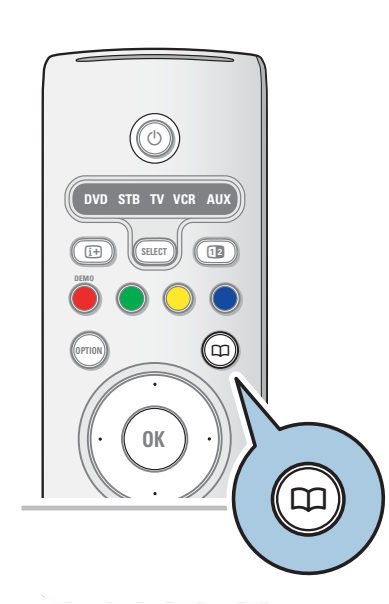

CS

| Průvodce progr      | Co dávjí               |
|---------------------|------------------------|
| Co dávjí            | 12:00 South today      |
| Vyhl. podle žánru   | 13:30 Working lunch    |
| Náplan. připomenutí | 12:30 Brainteaser      |
| Prefer: EPG kanály  | 12:00 This is BBC THRE |
| Stáhni EPG data     |                        |
|                     |                        |
|                     |                        |
|                     |                        |
| Info                |                        |
|                     |                        |

- Pro sledování/poslech aktuálního vysílání vybraného programu stiskněte zelené tlačítko na dálkovém ovládání.
- Pro označení/odoznačení připomínky stiskněte červené tlačítko na vašem dálkovém ovladači. Takto si můžete nastavit až 10 připomínek.
  - TV se zapne automaticky nebo na obrazovce se zobrazí upozornění, že TV je připravena se zapnout. Pak postupujte podle dalších instrukcí, které se objeví na obrazovce.
- Pro pohyb mezi jednotlivými dny (Dalši, Předchozí, Dnes) stiskněte žluté tlačítko na dálkovém ovladači.
- 5. Pro zapnutí hlavního menu v Průvodci programem (musí být aktivní!) stiskněte tlačítko **MENU/BROWSE.** 
  - <sup>°</sup> Kurzorovým tlačítkem nahoru a dolů zvýrazněte položku v menu.
  - Funkce Co dávjí vám dovolí procházet informace vašeho EPG programového průvodce.
  - Vyhledat podle žánru: umožní vyhledání programu podle vybraného žánru.
  - Naplán. připomenutí : umožní vám si prohlédnout a změnit nastavená připomenutí.

**Poznámka**: Funkce Připomenutí vám zapne TV z pohotovostního režimu přesně v zadanou hodinu pouze tehdy, pokud jste TV vypnuli tlačítkem (<sup>1</sup>) na vašem dálkovém ovladači.

 - Prefer. EPG kanály jsou kanály, z kterých v současné době získáváme EPG data. Toto menu vám dovolí označit/zrušit označení (až do 50) zvolených EPG kanálů.

**Poznámka**: Po navolení vašich televizních kanálů, bude automaticky 40 vašich přednastavených kanálů s dostupnými EPG daty označeno jako Prefer. EPG kanály.

 Stáhni EPG data vám pomůže stáhnot EPG data pro preferované kanály. Tato procedura zabere několik minut. Postupujte podle instrukcí na obrazovce.

**Poznámka**: Stahování EPG dat probíhá automaticky při sledování TV.

#### Tipy:

- EPG obrazovka neobsahuje TV kanály, které nejsou na seznamu Prefer. kanálů nebo jsou odinstalované (pro více informací se podívejte do Menu Přeskupit).
- Nově přidané kanály (nově nainstalované i opětovně nainstalované) musí být označeny v Prefer. EPG seznamu kanálů před tím, než budete chtít stáhnout EPG data.

#### Prohlížeč multimédií

#### CS

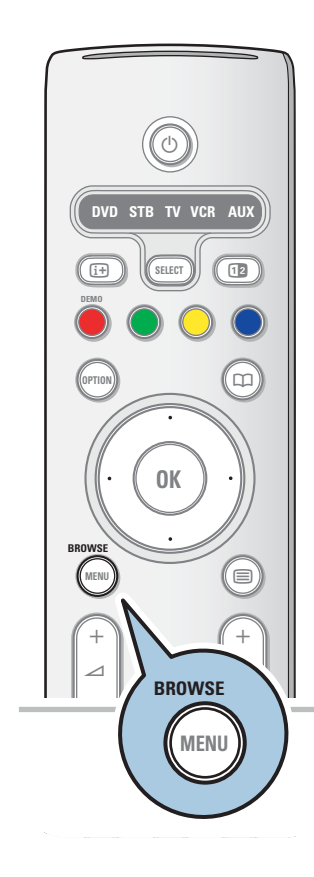

Prohlížeč multimédií umožňuje zobrazit obrázky nebo přehrávat zvukové soubory uložené v zařízení USB. Aplikace Prohlížeč multimédií se vyvolává z hlavního menu.

- Je možné reprodukovat následující formáty: snímky: JPEG
- zvuk: MP3, MP3 Pro, LPCM
- video: MPEG1, MPEG2
- Podporována jsou pouze paměťová zařízení zformátovaná systémem FAT/DOS.
- Společnost Philips neručí za kompatibilitu používaného zařízení USB.

#### Zobrazení obsahu zařízení USB

**Tip**: Pokud zařízení USB nelze zapojit do konektoru USB na boční straně televizoru, použijte pro připojení zařízení USB k portu USB prodlužovací kabel USB. Další informace získáte od vašeho prodejce.

#### Připojeni zařízení USB

**Poznámka**: Zařízení USB nejsou součástí dodávky tohoto televizoru.

V případě, že se jedná o paměťovou kartu USB nebo

o digitální fotoaparát, použijte k připojení některý

z konektorů USB umístěných na boční straně televizoru. Viz část Připojení externích zařízení, Přehled postranního panelu, na str. 42.

Po vložení zařízení USB se automaticky zobrazí menu Prohlížeč multimédií. Viz další informace.

#### Vyjmutí zařízení USB

- Stiskněte tlačítko MENU/BROWSE na dálkovém ovládání a vypněte hlavní menu.
- 2. Vyjměte zařízení USB.

#### Prohlížeč multimédií (pokračování)

| Televízor  | TV menu            |
|------------|--------------------|
|            | Seznam předvoleb   |
|            | Průvodce programem |
| Multimédia |                    |
|            |                    |

| USBDevice I                  | Obraz               |  |
|------------------------------|---------------------|--|
| Hudba                        | London 2005         |  |
| Obraz                        | The Beatles         |  |
| Filmy                        | Xmas2004.alb        |  |
|                              | arnold.jpg          |  |
| USBDevice I                  |                     |  |
| Obraz                        | London 2005         |  |
| London2005                   | pic001.jpg          |  |
| The Beatles                  | pic002.jpg          |  |
| Xmas2004.alb                 | pic003.jpg          |  |
| arnold.jpg                   | pic004.jpg          |  |
| USBDevice I/C                | braz/London2005     |  |
| London2005                   | pic001.jpg          |  |
| pic001.jpg                   |                     |  |
| pic002.jpg                   |                     |  |
| pic003.jpg                   |                     |  |
| pic004.jpg                   |                     |  |
| USBDevice I                  | /Obraz/London2005   |  |
| London200                    | 5 pic001.jpg        |  |
|                              |                     |  |
|                              |                     |  |
|                              | pic001.jpg          |  |
|                              |                     |  |
|                              | c spusce premarani. |  |
| Mohou se obievit následující |                     |  |

Mohou se objevit nasledující ikony:

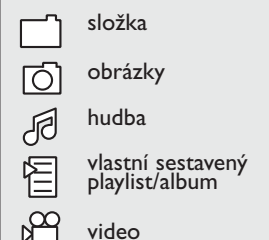

#### Prohlížeč multimédií

- I. Připojte zařízení USB.
- Pomocí kurzorového tlačítka nahoru nebo dolů zvolte v menu Multimédia položku Zařízení USB.
  - Prohlížeč multimédií umožňuje procházet obsah uložený ve vloženém zařízení USB.
  - Objeví se dvoupanelový prohlížeč. Levý panel zobrazuje typ obsahu (hudba, obrázky, filmy).
  - Pravý panel zobrazuje to, co je k dispozici pro zvolený typ obsahu.
- 3. Stisknutím pravého kurzorového tlačítka otevřete obsah.
- Pomocí kurzorového tlačítka nahoru nebo dolů vyberte obsah.
- 5. Stisknutím pravého kurzorového tlačítka otevřete obsah.
- Kurzorovým tlačítkem nahoru nebo dolů zvolte soubor nebo adresář.

**Poznámka**: Stisknutím zeleného tlačítka během prohlížení zobrazíte všechny obrazové soubory v aktuálním adresáři jako miniatury. Dalším stisknutím zeleného tlačítka zobrazíte obrazové soubory jako seznam.

- 7. Pokud je zvolen soubor, stisknutím tlačítka OK zobrazte obrazový soubor, nebo přehrajte zvukový soubor. Jestliže je zvolen adresář, album nebo playlist, stisknutím pravého kurzorového tlačítka otevřete obsah, nebo stisknutím tlačítka OK spusťte prezentaci či opakované přehrávání souborů.
- Stisknutím levého kurzorového tlačítka ponecháte přehrávání hudby spuštěné a vrátíte se do menu Multimédia.
- Stisknutím jednoho z barevných tlačítek na dálkovém ovládání proveďte odpovídající funkci popsanou v dolní části obrazovky.

**Tip**:V případě potřeby lze barevná tlačítka znovu vyvolat pomocí modrého tlačítka.

Chcete-li zastavit přehrávání obsahu, stiskněte tlačítko 
na dálkovém ovládání.

#### Poznámky:

- Televizor podporuje prezentace s hudbou na pozadí. Viz Příloha 2 - Televizor Philips – Formát prezentace s hudbou na pozadí na str. 58.
- Přehrávání pokračuje, i když přechodně přepnete do obrazovky prohlížeče. Po spuštění přehrávání jiného zdroje, nebo po dosažení konce prezentace se zastaví přehrávání zvuku.
- Další technické poznámky lze nalézt v příloze 3 -Televizor Philips - Problémy s digitálními fotoaparáty a zařízeními USB na str. 60.

### Prohlížeč multimédií (pokračování)

#### CS

| Funkční tlačítka v dolní části obrazovky                                                                               |                                                                                                    |  |
|----------------------------------------------------------------------------------------------------|----------------------------------------------------------------------------------------------------|--|
| Detaily                                                                                                    | zobrazení popisu vybraného souboru nebo<br>adresáře.                                                                                                    |  |
| Přechody                                                                                                    | vyberte, chcete-li během prezentace použít<br>přechod.                                                                                                    |  |
| Trvání snímku                                                                                                    | volba doby, po kterou bude obrázek<br>zobrazen při prezentaci (slideshow).                                                                                                   |  |
| Otočit                                                                                                    | otočení obrázku.                                                                                                    |  |
| Opakovat                                                                                                    | opakované přehrávání hudebního souboru.                                                                                                    |  |
| Náhodně                                                                                                    | zamíchání hudebních kolekcí v náhodném<br>pořadí.                                                                                                    |  |
| Zoom                                                                                                    | změna měřítka obrazu (x1, x2, x4) pomocí<br>kurzorových tlačítek nahoru nebo dolů.<br>Dále lze posunovat vybraný zvětšený výřez<br>po obrazovce pomocí kurzorových tlačítek. |  |
| Celá/malá<br>obrazovka                                                                                                 | přepínání mezi celou a malou obrazovkou.                                                                                                    |  |
| <b>Poznámka</b> : Před otočením nebo změnou měřítka obrazu nejprve ukončete prohlížení stiskem tlačítka <b>OK</b> nebo |                                                                                                    |  |

Multimediální funkční tlačítka na dálkovém ovládání

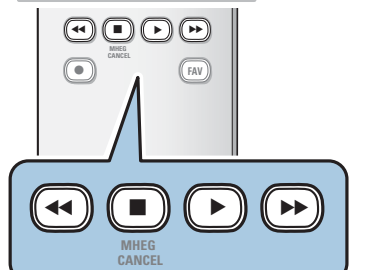

rychlý posun obrazu zpět 

modrého tlačítka.

- zastavení přehrávání obsahu
- přehrání jednoho souboru, spuštění prezentace (slide show), přehrání složky nebo jiné kolekce - přerušení přehrávaného obsahu
- $\blacktriangleright$ rychlý posun obsahu vpřed

# 

#### Teletext

**Poznámka**: teletext nebude dostypný přes zařízení spojené **HDMI** konektorem.

Většina televizních kanálů vysílá informace prostřednictvím teletextu.

Tento televizor má kapacitu paměti I 200 stránek, do které ukládá většinu stránek a podstránek, aby se zkrátila čekací doba. Po každé změně programu dojde k obnovení obsahu této paměti.

- Stisknutím tlačítka zapnete teletext.
  - ▷ Na obrazovce se objeví hlavní stránka s rejstříkem.

#### Výběr teletextové stránky

- Zadejte číslo požadované stránky buď pomocí číselných tlačítek nebo pomocí tlačítka -P+.
- Volby v dolní části obrazovky vyberete pomocí barevných tlačítek.

#### Naposledy zvolené teletextové stránky

• Stiskněte tlačítko P•P.

#### Zvolte vysílání teletextuT.O.P.

- Stiskněte tlačítko (i+).
  - Zobrazí se přehled dostupných teletextových témat T.O.P.
- Stisknutím kurzorového tlačítka nahoru nebo dolů či pravého nebo levého kurzorového tlačítka zvolte požadované téma a stiskněte tlačítko OK.

**Poznámka**: Teletext T.O.P. není vysílán všemi televizními kanály.

#### Výběr podstránek

Pokud zvolená teletextová stránka obsahuje více podstránek, objeví se na obrazovce seznam dostupných podstránek.

Stisknutím levého nebo pravého kurzorového tlačítka zvolte další nebo předchozí podstránku.

#### **Obraz/Teletext**

- I. Stiskněte tlačítko 🗐.
- 2. Po stisknutí tlačítka 1 se v pravé části obrazovky zobrazí teletext.
- 3. Stisknutím tlačítka 12 se vrátíte k plnému teletextovému obrazu.
- Stisknutím tlačítka le se vrátíte k obrazu přes celou obrazovku.

#### Teletext (pokračování)

#### CS

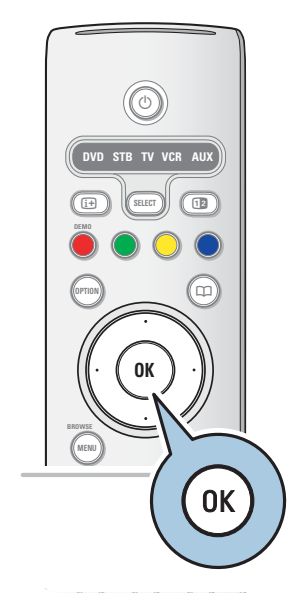

#### Hypertext

Pomocí hypertextu můžete rychle přejít na jinou stránku nebo vyhledávat určitá slova na aktuální stránce.

- Stisknutím tlačítka OK zvýrazněte první slovo nebo číslo na stránce.
- Stisknutím kurzorového tlačítka nahoru nebo dolů či pravého nebo levého kurzorového tlačítka zvolte libovolné slovo nebo číslo, které chcete hledat.
- Volbu potvrďte stisknutím tlačítka OK. Spustí se vyhledávání.
   V dolní části obrazovky se zobrazí zpráva informující
  - o průběhu vyhledávání nebo o tom, že zadané slovo či stránku nelze nalézt.
- Chcete-li hypertext ukončit, posunujte se kurzorovým tlačítkem nahoru.

#### Zvětšení teletextové stránky

 Opakovaným stisknutím tlačítka OPTION na dálkovém ovládání zobrazíte horní polovinu stránky, dolní polovinu stránky a opět se vrátíte do normálního zobrazení stránky.

#### Menu Teletext

Menu Teletext nabízí různé funkce, které umožňují ovládání teletextu.

- 1. Zapněte teletext a stisknutím tlačítka **MENU/BROWSE** aktivujte menu.
- 2. Šipkami nahoru/dolu vybírejte položky menu.
- 3. Aktivujte šipkou vpravo nebo tlačítkem OK.
- 4. Stiskem menu opusťte nabídku teletextu.

#### Odkrýt

Tato funkce zobrazí a potlačí skryté informace na stránce, jako jsou například řešení hádanek nebo kvízů.

#### Opakování podstránek (je-li k dispozici)

- Automaticky opakuje zobrazování podstránek.
- Pro aktivaci nebo opětovnou deaktivaci stiskněte tlačítko OK.

#### Jazyk

- Pokud znaky zobrazované na obrazovce neodpovídají znakům používaným vysílací společností, pak zde můžete změnit jazykovou skupinu.
- Zvolte možnost Skup. I nebo Skup. II pomocí tlačítka OK.

| Menu teletextu       |          |
|----------------------|----------|
| Odkryť               | Vyp.     |
| Opakování podstránek | Vyp.     |
| Jazyk                | Skup. II |
|                      |          |

#### Teletext (pokračování)

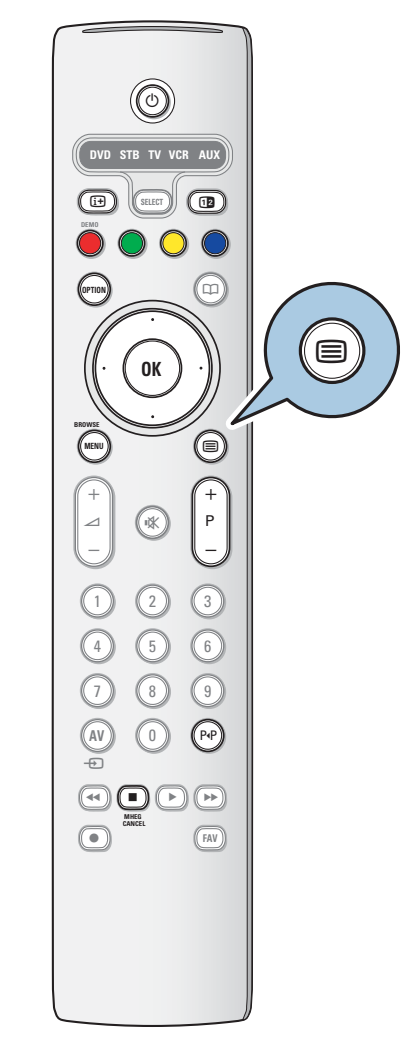

#### Digitální text (pouze pro Velkou Británii)

Některé digitální kanály nabízejí speciální textové služby (například BBCi).

Stisknutím tlačítka E zapněte digitální text.

**Poznámka: Pouse pro Velkou Británii:** Interaktivní vysílání se zobrazuje pouze v případě, že programy přenášejí interaktivní služby.

- 2. Chcete-li používat digitální text, postupujte podle instrukcí uvedených na obrazovce.
- V závislosti na službě můžete být požádáni o použití kurzorových tlačítek, tlačítka OK, barevných tlačítek, tlačítka teletextu a případně číselných tlačítek.
- Po dokončení sledování teletextu vyberte odlišný kanál pomocí tlačítek -P+, nebo se podle pokynů na obrazovce vraťte k obrazu.
- Stisknutím tlačítka MHEG CANCEL můžete interaktivní služby zrušit.

#### Textové informace

Některé digitální kanály nabízejí také informace o vysílaném programu.V takovém případě se v dolní části obrazovky pravděpodobně na několik sekund zobrazí zpráva. Postupujte podle instrukcí na obrazovce a pomocí kurzorových tlačítek procházejte dalšími stránkami.

**Poznámka:** Pokud jsou Titulky v menu Funkce nastaveny na hodnotu Zapnuto, nebude digitální text k dispozici.

#### Připojení externích zařízení

**Tip**: Použijte vstupy, jimiž je vybaveno vaše zařízení, protože poskytují nejlepší obrazový nebo zvukový výkon - viz následující informace.

**Poznámka**: Tento televizor se dodává se všemi typy konektorů, s výjimkou konektoru DVI. Některá zařízení však mohou být tímto typem konektoru vybavena. V takovém případě bude třeba použít adaptér z DVI na HDMI nebo kabel z HDMI do DVI a samostatné audio kabely. Všechno toto příslušenství lze zakoupit u místního prodejce.

**Varování**: Dbejte na to, abyste nejdříve zapojili výstupní konektor DVI. Potom teprve připojte zařízení do vstupu HDMI na televizoru.

| Nejlepší obrazový<br>výkon |               | Kabel s konektorem                                        |  | Požadováno audio<br>připojení |                                                                                                    |
|----------------------------|---------------|-----------------------------------------------------------|--|-------------------------------|----------------------------------------------------------------------------------------------------|
|                            | HDMI          | HDMI<br>(High-Definition<br>Multimedia<br>Interface)      |  | Ne                            |                                                                                                    |
| Τ                          |               | RGB H/V                                                   |  | Ano                           | AUDIO L / R                                                                                                    |
|                            |               | Komponentní video<br>(480p/576p/720p/<br>480i/576i/1080i) |  | Ano                           | AUDIO L / R                                                                                                    |
|                            | EUROCONNECTOR | Scart                                                     |  | Ne                            |                                                                                                    |
|                            | S-VIDEO       | S-Video                                                   |  | Ano                           | Contractions of the second second sec |
|                            | VIDEO         | Video                                                     |  | Ano                           | Gr     Aupro     Or     Or     O      |
|                            |               | RF/Koaxiální kabel                                        |  | Ne                            |                                                                                                    |

#### Poznámky:

- Kabely barvou často odpovídají barvám konektorů. Připojte tedy červený kabel k červenému konektoru, bílý k bílému....
- Pro zobrazení obrazových zdrojů, například digitálního vysílání z datového terminálu (Set-Top Box), je nutné připojit komponentní video (YPbPr) v rozlišení 1080i, 720p, 576i, 576p, 480i nebo 480p.

#### Připojení externích zařízení - Přehled bočního panelu

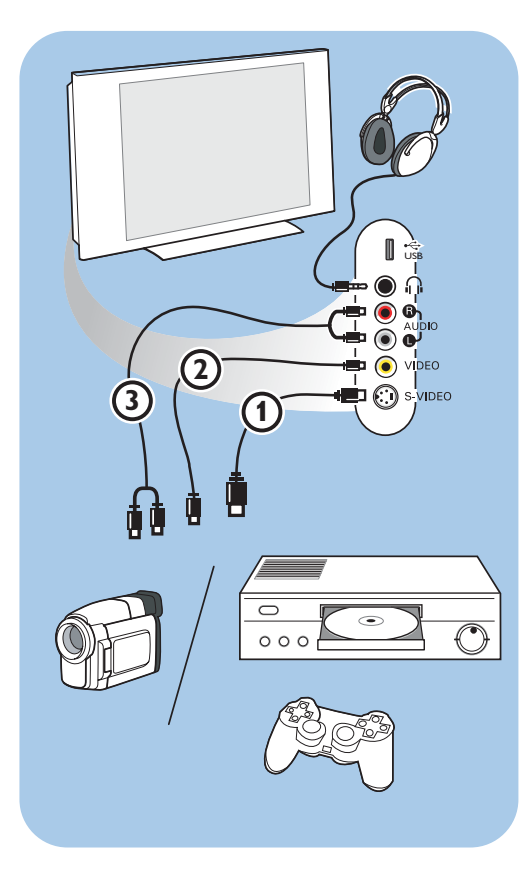

#### Fotoaparát, videokamera, videohry

- Připojte fotoaparát, videokameru nebo herní konzoli podle obrázku.
- Připojte je ke konektorům VIDEO (2) a AUDIO L (3), jde-li o monofonní zařízení. Stereofonní zařízení připojte také ke konektoru AUDIO R (3). Kvality S-VHS u videokamery S-VHS dosáhnete připojením kabelů S-VHS pomocí vstupu S-VIDEO (1) a AUDIO vstupů (3).

Varování: nepřipojujte současně kabel () a (). Mohlo by totiž dojít ke zkreslení obrazu.

#### Sluchátka

- Podle uvedeného obrázku zapojte konektor sluchátek do zdířky in.
- Impedance sluchátek se musí pohybovat v rozmezí 8 až 4 000 ohmů. Zdířka pro sluchátka má průměr 3,5 mm. V menu Zvuk zvolte položku Hlasitost sluchátek a nastavte hlasitost sluchátek.

**Tip**: Stisknutím tlačítka **u** na dálkovém ovládání vypněte interní reproduktory televizoru.

#### USB

Viz část Prohlížeč multimédií na str. 35.

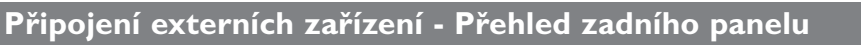

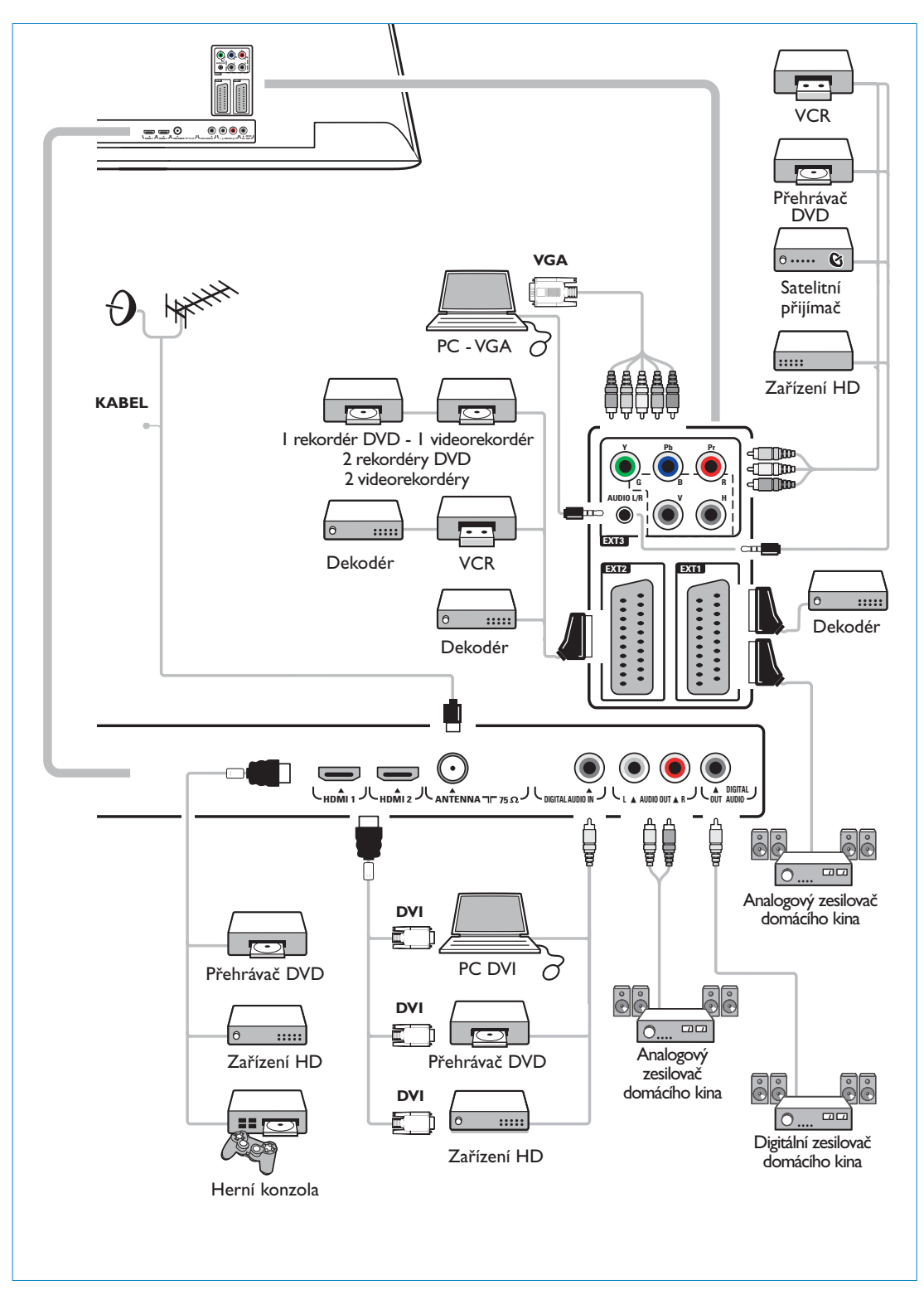

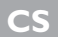

#### Připojení videorekordéru nebo rekordéru DVD

**Varování**: Rekordér neumisťujte příliš blízko k televizní obrazovce, protože některé rekordéry mohou být citlivé na signály v okolí obrazovky. Dodržujte minimální vzdálenost 0,5 m od obrazovky.

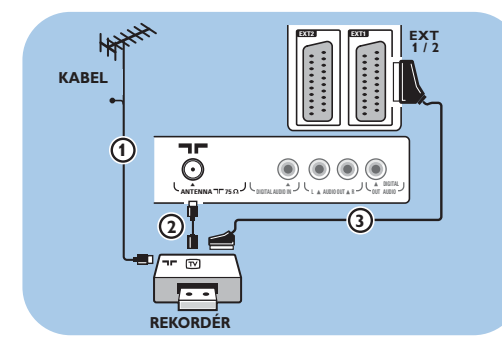

#### Pomocí kabelu Scart

- Podle uvedeného obrázku připojte anténní kabely (1) a (2).
- 2. Připojte kabel Scart 3 podle obrázku.
- 3. Zvolte zdroj, k němuž byl videorekordér
  - připojen v menu Instalace,Výběr zapojení, na str. 30.

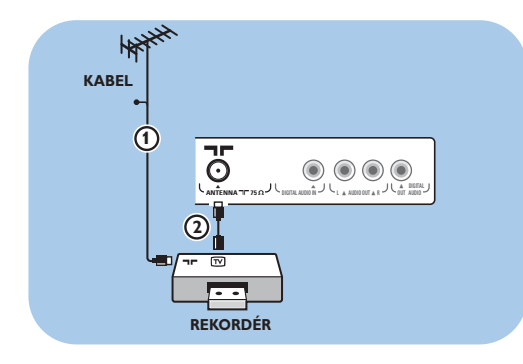

#### Pouze pomocí anténního kabelu

- Podle uvedeného obrázku připojte anténní kabely () a (2).
- Nalaďte testovací signál rekordéru a přiřaďte mu programové číslo 0.

Viz část Analogový: Ruční instalace, str. 27. Informace naleznete rovněž v příručce dodané spolu s rekordérem.

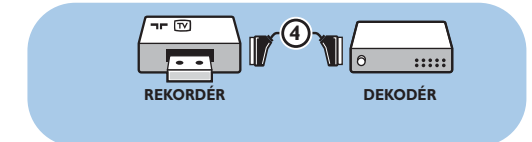

#### Připojení dekodéru a videorekordéru

Připojte kabel Scart ④ k dekodéru ke speciálnímu konektoru Scart na videorekordéru. Informace naleznete rovněž v příručce dodané spolu s rekordérem.

**Tip**: Dekodér můžete pomocí kabelu Scart zapojit také přímo do konektoru **EXTI** nebo **EXT2**.

# Připojení dvou videorekordérů nebo videorekordéru a DVD rekordéru CS

Poznámka: Signály ze zařízení připojeného ke vstupu YPbPr

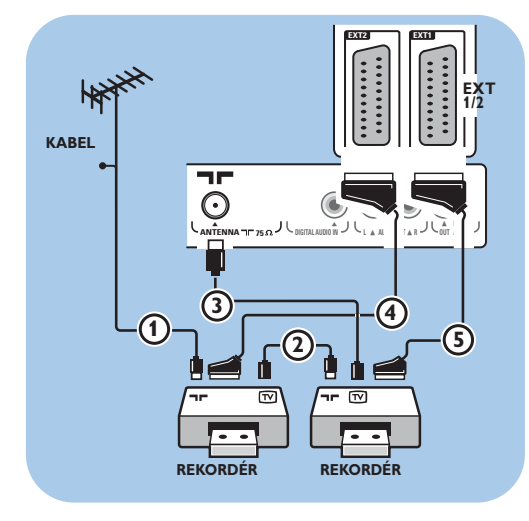

#### Pomocí kabelů Scart

- Podle uvedeného obrázku připojte anténní kabely (1) a (2).
- Připojte videorekordér anebo DVD rekordér ke konektorům EXTI a (2) pomocí kabelů Scart (4) a (5).
- Zvolte zařízení, které jste připojili v menu Instalace, Výběr zapojení, na str. 30 a propojte jej se vstupem EXTI nebo 2.

#### Pouze pomocí anténních kabelů

- Podle uvedeného obrázku připojte anténní kabely ①, ② a ③.
- Nalaďte testovací signál rekordéru a přiřaďte mu programové číslo 0.Viz část Analogový: Ruční instalace, str. 27. Informace naleznete rovněž v příručce dodané

spolu s rekordérem.

#### Připojení satelitního přijímače

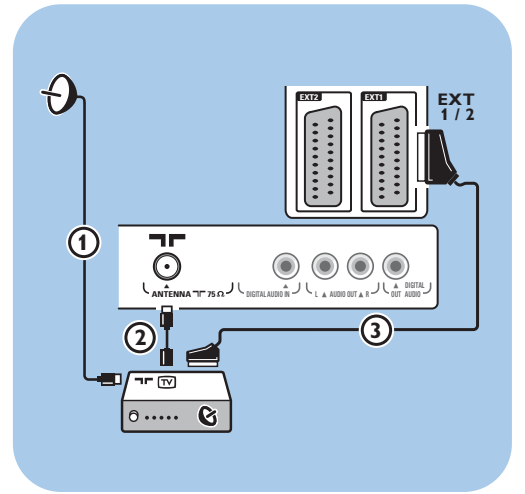

#### Pomocí kabelu Scart

- Podle uvedeného obrázku připojte anténní kabely ① a ②.
- Připojte satelitní přijímač ke konektoru EXTI nebo 2 pomocí kabelu Scart 3.
- Zvolte zařízení, které jste připojili v menu Instalace, Výběr zapojení, na str. 30 a propojte jej se vstupem EXTI nebo 2.

#### Pomocí konektorů komponentního videa

Viz Připojení přehrávače DVD, satelitního přijímače nebo zařízení Cable Box, na str. 47.

#### Připojení přehrávače DVD, zařízení Cable Box či herní konzole

Tip:V případě potřeby lze pomocí kurzorových tlačítek nastavit pozici obrazu do středu obrazovky.

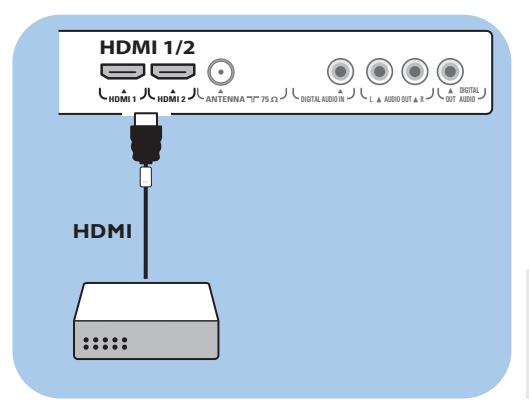

#### Pomocí konektoru HDMI

HDMI je nový standard pro připojení digitálního obrazu a zvuku.

- I. Připojte zařízení pomocí konektoru HDMI.
- Zvolte zařízení, které jste připojili v menu Instalace, Výběr zapojení, na str. 30 a propojte jej se vstupem HDMI I nebo 2.

**Poznámka**: V případě jakýchkoli problémů naleznete informace v příloze 4 - Problémy s připojeným externím zařízením vybaveným konektorem HDMI na str. 61.

#### Připojení přehrávače DVD nebo zařízení Cable Box

Tip:V případě potřeby lze pomocí kurzorových tlačítek nastavit pozici obrazu do středu obrazovky.

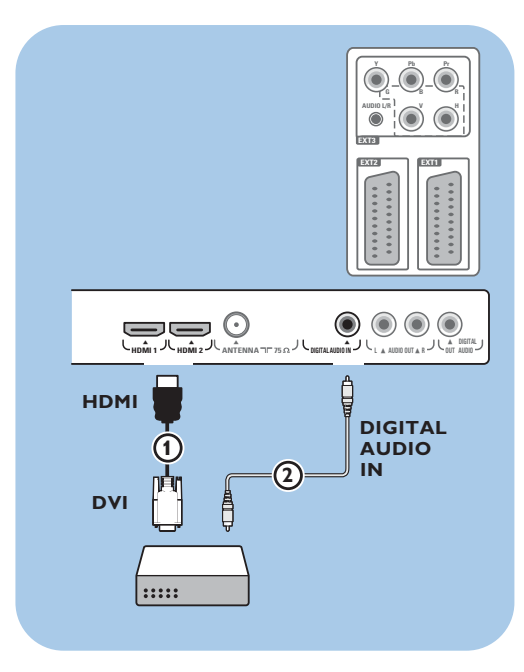

#### Pomocí konektoru DVI

**Poznámka**: Ke konektoru **HDMI** lze připojit pouze DVD přehrávač s digitálním zvukem.

- Připojte kabel z DVI na HDMI k jednomu z konektorů HDMI na TV ①.
- 2. Připojte audio kabel ② ke vstupu **DIGITAL** AUDIO IN na televizoru.
- Vyberte připojené zařízení v nabídce Instalace, Výběr zapojení na straně 30 a propojte jej se vstupem HDMI I nebo 2.
- Zvolte také možnost DIGITAL AUDIO IN ve stejném menu Připojení.

#### Připojení přehrávače DVD, satelitního přijímače nebo zařízení Cable Box CS

Tip:V případě potřeby lze pomocí kurzorových tlačítek nastavit pozici obrazu do středu obrazovky.

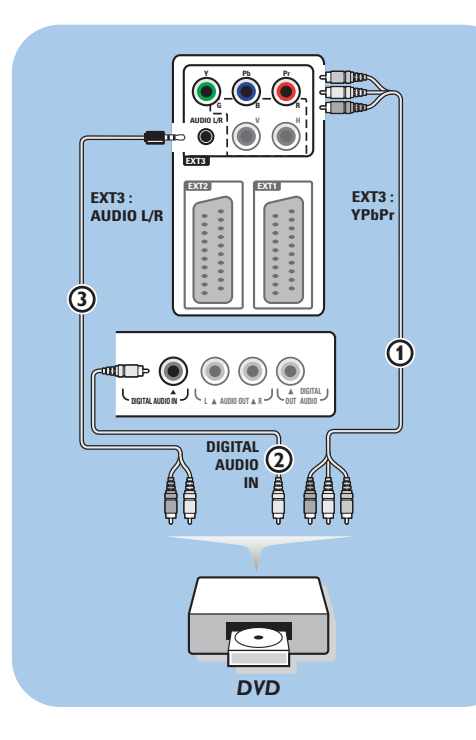

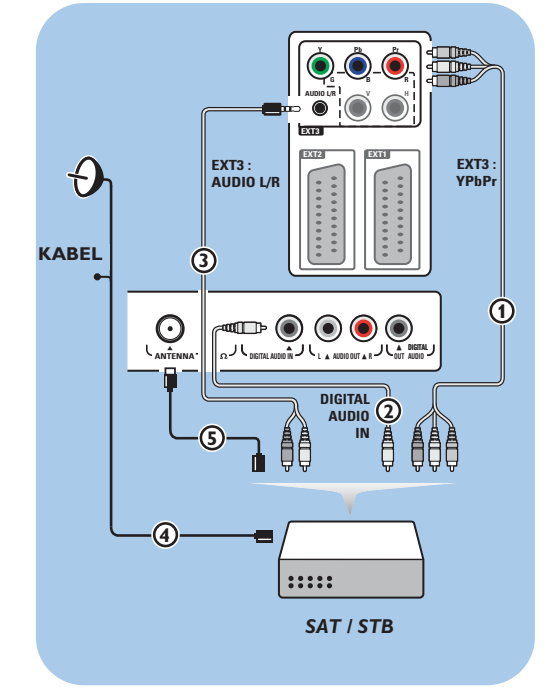

#### Pomocí konektorů komponentního videa

- Připojte tři samostatné kabely komponentního videa (1) do konektorů YPbPr na přehrávači DVD a do konektorů Y, Pb a Pr vstupu EXT3 na televizoru.
- Připojte audio kabel (2) ke konektoru digital out externího zařízení a ke konektoru DIGITAL AUDIO IN na televizoru.
- Vyberte připojené zařízení v nabídce Instalace, Výběr zapojení na straně 30. Ve stejné nabídce Připojení vyberte také položku DIGITAL AUDIO IN a propojte ji se vstupem EXT3.
- Jedná-li se o přehrávač DVD s analogovým zvukem, připojte audiokabel ke konektorům audio L a R na přehrávači DVD a ke konektoru L/R AUDIO vstupu EXT3 (3).
- Jedná-li se o zařízení Cable Box nebo satelitní přijímač, pak také připojte kabel kabelové TV či kabel satelitní antény (4) a anténní kabel (5).

#### Poznámky:

- Kabely jsou často barevně označeny. Připojte tedy červený kabel k červenému konektoru, bílý k bílému atd.
- Označení konektorů komponentního videa může být u různých přehrávačů DVD různé.
   Přestože se zkratky mohou lišit, písmena
   B a R vždy označují barevné složky (B-blue, R-red) a Y označuje signál jasu. Označení jednotlivých konektorů a detaily zapojení naleznete v příručce k přehrávači DVD.
- Pro dosažení nejlepšího zážitku ze sledování doporučujeme zapnout zařízení na nejvyšší možné podporované režimy zobrazení.

Varování: V případě posouvání obrazu, nesprávných barev, zcela chybějících barev, žádného obrazu, případně kombinace některých z těchto jevů zkontrolujte správné zapojení a ověřte, zda jsou rozlišení a standard signálu připojeného zařízení nastaveny správně. Viz příručka zařízení.

#### Připojení počítače

#### Poznámky:

- Ke konektoru **HDMI** lze připojit pouze počítač s digitálním zvukem.
- Pokud počítač není vybaven výstupem digitálního zvuku, připojte jej pomocí konektoru VGA.
- Než připojíte počítač k televizoru, zvolte v nastavení monitoru počítače obnovovací frekvenci 60 Hz.
- Podporované režimy počítačového monitoru:
- VGA 640 x 480
- SVGA 800 x 600
- XGA 1024 x 768

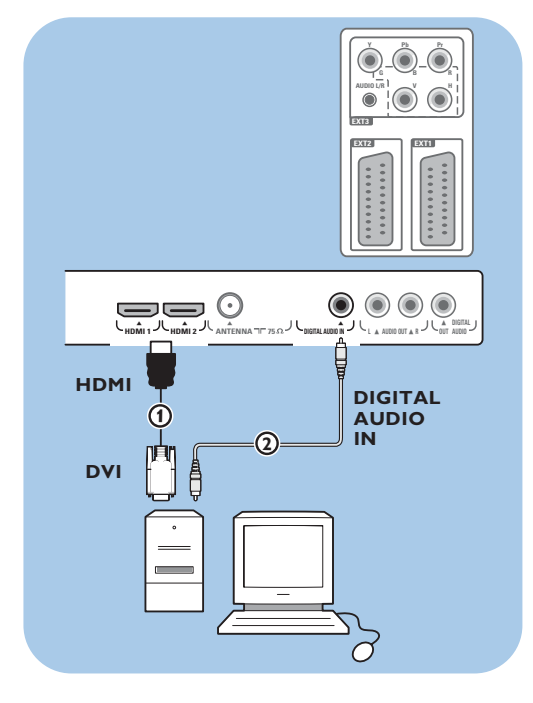

#### Počítač vybavený konektorem DVI:

- Připojte kabel z DVI na HDMI k jednomu z konektorů HDMI na TV ①.
- 2. Připojte audio kabel ② ke vstupu **DIGITAL** AUDIO IN na televizoru.
- Vyberte připojené zařízení v nabídce Instalace, Výběr zapojení na straně 30 a propojte jej se vstupem HDMI I nebo 2.
- Zvolte také možnost DIGITAL AUDIO IN ve stejném menu Připojení.

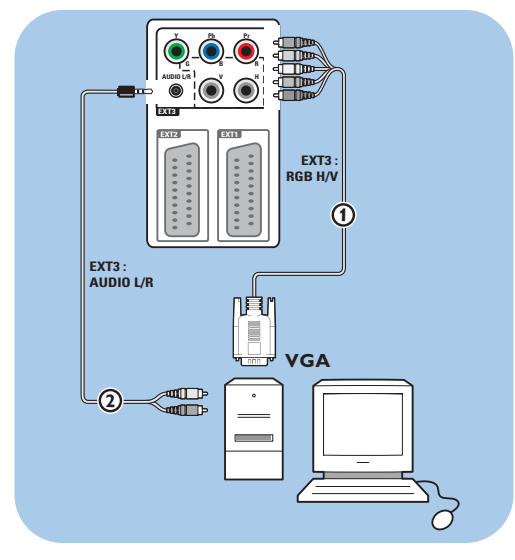

#### Počítač vybavený konektorem VGA:

- Zapojte kabel z VGA na RGB H/V (1) do konektorů RGB H/V na TV.
- Připojte audio kabel (2) ke vstupům AUDIO R (pravý) a L (levý) na televizoru.
- Zvolte zařízení, které jste připojili v menu Instalace, Výběr zapojení, na str. 30.

#### Připojení zesilovače domácího kina

#### CS

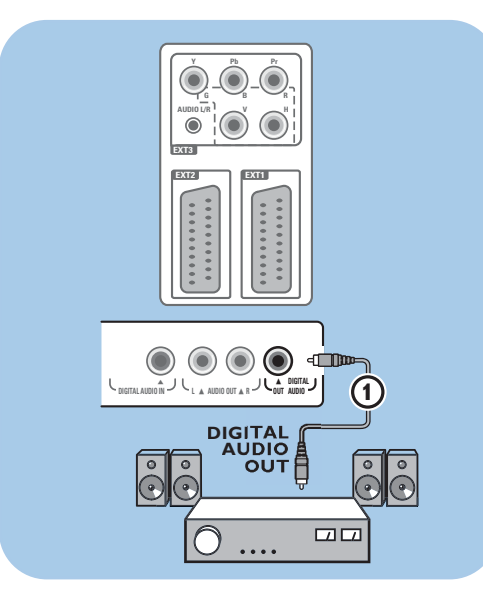

#### Digitální zesilovač domácího kina

 Připojte digitální zesilovač domácího kina ke konektoru DIGITAL AUDIO OUT () ve spodní části televizoru.

**Tip**: Chcete-li se vyhnout viditelnému zpoždění mezi obrazem a zvukem, použijte pro připojení zesilovače domácího kina tento konektor **DIGITAL AUDIO OUT**.

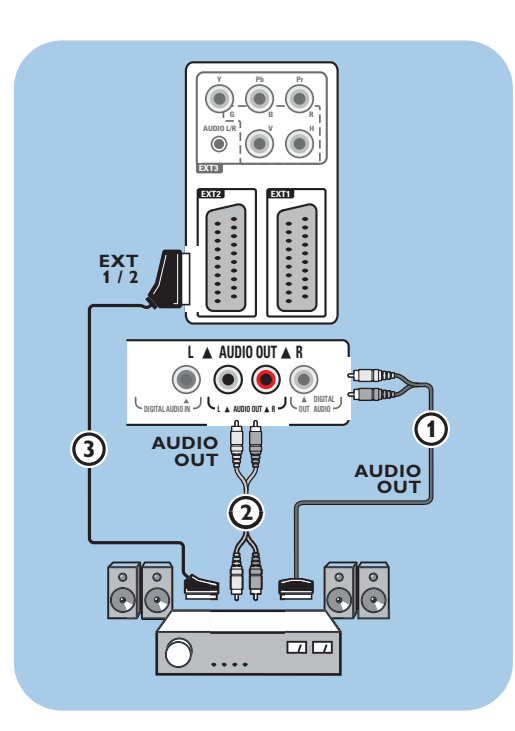

#### Analogový zesilovač domácího kina

 Podle typu konektorů kabelů a konektoru vstupu dostupného na zesilovači domácího kina připojte přijímač ke konektorům AUDIO OUT L a R (3) nebo EXTI či 2 (2) ve spodní nebo zadní části televizoru.

#### Použití slotu Common Interface

Varování: Před vložením modulu do slotu Common Interface vždy vypněte televizor.

Poznámka: Tato funkce je dostupná jen v některých zemích.

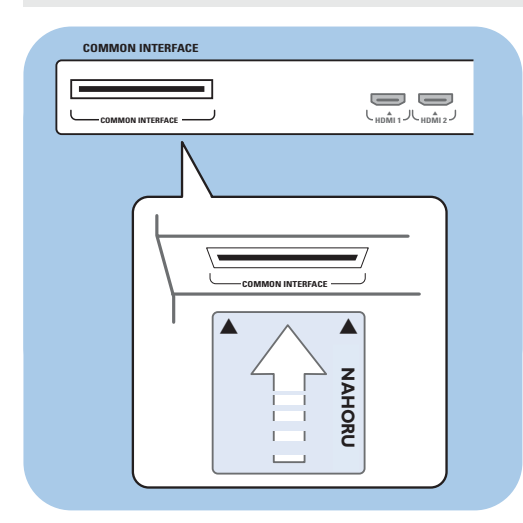

Pro příjem kódovaných signálů DTV budete potřebovat modul CA (Conditional Access) a kartu Smart Card, kterou vám dodá poskytovatel služeb. Modul CA může umožnit odběr dalších služeb, například Pay TV.

Další informace o těchto modulech získáte od poskytovatele služeb Common Interface. Přestože typy modulů CA se mohou lišit podle výrobce, každý z nich podporuje určitý typ systému kódování. Televizor podporuje spolupráci modulů CA se standardem DVB-T.

Upozornění: Karta Smart Card je platná pouze pro jediný vysílaný kanál.

Moduly CA a karty Smart Card nejsou součástí dodávky ani volitelným příslušenstvím společnosti Philips.

Poskytovatel služeb CA odpovídá za zprávy a texty na obrazovce. V případě selhání nebo nestandardního chování se obraťte na poskytovatele služeb CI.

#### Vložení modulu CA

 Vložte požadovaný modul CA (Conditional Access) do slotu Common Interface až nadoraz. Aktivace modulu CA a načtení informací služby může trvat několik minut.

Varování: Jestliže je modul CA vložen nesprávně, může dojít k poškození televizoru. Po vložení ponechejte kartu zasunutou ve slotu. Nevyjímejte ji ze slotu, pokud o to nejste požádáni. Karta musí být například vložena do slotu v případě, že chce poskytovatel vysílání CI načíst nové informace na kartu Smart Card. Po vyjmutí modulu CA již televizor nebude schopen dešifrovat kódované digitální kanály DVB-T.

Přístup k aplikacím slotu Common Interface: viz TV menu, Úprava nastavení v menu Funkce, Common Interface, str. 23.

#### Výběr připojeného zařízení

#### CS

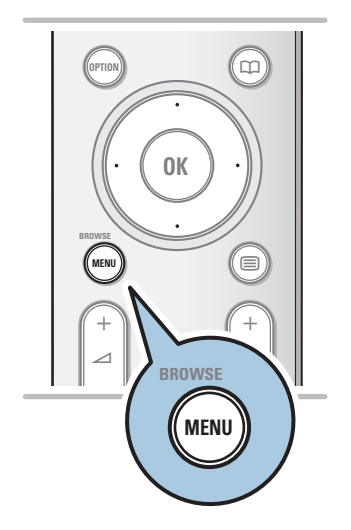

Než bude možné obsluhovat připojené externí zařízení, je třeba je zvolit v menu Instalace, Výběr zapojení na str. 30.

- I. Stiskněte tlačítko MENU/BROWSE.
- 2. Zvolte možnost TV a stiskněte pravé kurzorové tlačítko.
- 3. Zvolte možnost Instalace.
- 4. Stiskněte pravé kurzorové tlačítko.
- 5. Zvolte možnost Připojení.
- 6. Stiskněte pravé kurzorové tlačítko.
- 7. Zvolte vstup, k němuž je externí zařízení připojeno.
- 8. Znovu stiskněte pravé kurzorové tlačítko a otevřete seznam typů externích zařízení připojených ke zvolenému vstupu.
- Pomocí kurzorového tlačítka nahoru nebo dolů zvolte požadované externí zařízení.

#### Nahrávání na rekordéru

**Poznámka**: Chcete-li nahrávat digitální programy na analogový rekordér, je třeba zapnout televizor a naladit požadovaný digitální program.

#### Nahrání televizního programu

TV program můžete nahrávat pomocí tuneru rekordéru, aniž by to ovlivnilo sledování televizoru.

- I. Na rekordéru vyberte číslo kanálu.
- Nastavte rekordér na nahrávání. Další informace naleznete v příručce k rekordéru.

Poznámka: Při nahrávání analogových programů není nahrávání rušeno přepínáním čísel kanálů na televizoru.

#### Tlačítka pro ovládání externích zařízení

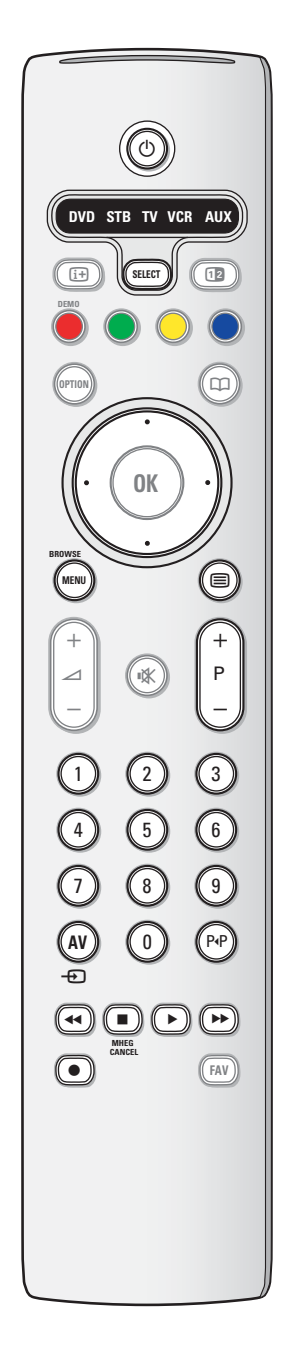

Pomocí dálkového ovladače vašeho televizoru můžete ovládat většinu audio a video přístrojů naší produktové řady.

#### Normální režim

Po opakovaném stisku tlačítka **SELECT** - podle toho, které zařízení chcete dálkovým ovladačem ovládat - stiskněte některé z tlačítek.

Viz "Použití dálkového ovladače", str.5-6.

- () přepnutí do pohotovostního režimu
- nahrávání,
- přetáčení zpět (VCR, CD); prohledávání zpět (DVD)
- stop,
- přehrávání, pauza,
- přetáčení vpřed (VCR, CD); prohledávání vpřed (DVD)

#### i+ info obrazovka

- MENU/BROWSE zapnutí/vypnutí menu
- P + výběr kapitoly, kanálu, stopy

0 až 9 zadávání čísel,

horní/dolní kurzor

tlačítko výběr následujícího/ předchozího disku (CD) levé/pravé kurzor

lačítko výběr předchozí/ následující stopy (CD)

- P•P výběr kapitoly; index videopásky (AUX)
- výběr jazyka titulků (DVD)

#### Poznámky:

- Pokud nebude do 60 vteřin provedena žádná akce, vrátí se dálkový ovladač do TV režimu.
- Po akci ve vybraném systémovém režimu zůstane dálkový ovladač v tomto režimu 60 vteřin a poté se vrátí do TV režimu, nebo se můžete do TV režimu vrátit okamžitě stiskem tlačítka SELECT.

# Odstraňování problémů

# CS

| Příznak                                                  | Možná příčina a náprava                                                                                                    |  |  |
|----------------------------------------------------------|----------------------------------------------------------------------------------------------------|--|--|
| Nezobrazuje se<br>žádný obraz                            | <ul> <li>Zkontrolujte, zda jsou dodané kabely připojeny správně. (Anténní kabel<br/>k televizoru, druhý anténní kabel k rekordéru, napájecí kabely)</li> <li>Zkontrolujte, zda jste zvolili správný zdroj.</li> <li>Zkontrolujte, zda je vypnut rodičovský zámek.</li> </ul>                                                                                                    |  |  |
| Nekvalitní obraz                                         | <ul> <li>V menu Ruční instalace ověřte, zda jste zvolili správný televizní systém.</li> <li>Zkontrolujte, zda je televizní nebo domácí anténa v dostatečné vzdálenosti od reproduktorů, neuzemněného audiozařízení, zářivkového osvětlení apod.</li> <li>Vysoké kopce nebo budovy mohou způsobovat zdvojení obrazu, tzv. duchy. Někdy se může obraz vylepšit změnou polohy antény.</li> <li>Je teletext nečitelný nebo mate špatný příjem teletextu? Zkontrolujte, zda jste zadali správnou frekvenci, nebo frekvenci daného kanálu jemně dolaďte. Pokud nepomůže jemné doladění, upravte nasměrování antény. Viz část Analogový: Ruční instalace, str. 19.</li> </ul>                                                                                         |  |  |
| Nekvalitní barvy                                         | <ul> <li>V menu Instalace zvolte možnost Tovární nastavení.</li> <li>Zkontrolujte propojení mezi externím zařízením a televizorem.</li> </ul>                                                                                                    |  |  |
| Není slyšet<br>žádný zvuk                                | <ul> <li>Zkontrolujte, zda není hlasitost nastavena na minimum.</li> <li>Zkontrolujte, zda nebyl zvuk vypnut pomocí tlačítka 1 .</li> <li>Zkontrolujte zapojení mezi externím zařízením a televizorem.</li> </ul>                                                                                                    |  |  |
| Zvukové a obrazové<br>výpadky při použití<br>HDMI - HDMI | <ul> <li>Objeví-li se ojediněle, pravděpodobně je chyba e vysílaném programu.</li> <li>Pokud přetrvávají, ověřte v návodu k použití připojeného zařízení nezbytná. nastavení.</li> <li>Alternativně připojte zvláštní audio kabel (ať už analogový nebo digitální) z vašeho připojeného přstroje k vaší TV.<br/>Ověřte, zda jste zvolili připojené vybavení v instalačním menu.<br/>Zvolte vaše připojení a rovněž zvolte adekvátní audio vstup ve stjeném<br/>Menu připojení.</li> <li>Pamatujte: analogový audio kabel musí být připojen k HDMI 2.</li> <li>Omezte délku HDMI kabelu na max 5m.</li> <li>Ověřte, zda připojené vybavení je správně zvoleno v Instalačním menu,<br/>Propojení, dle propojení, které jste učinili na HDMI 1 nebo 2.</li> </ul> |  |  |
| Bež zvuku, pokud<br>používáte DVI k<br>HDMI propojení    | <ul> <li>Ověřte zda jste správně propojili audio kabel k DIGITAL AUDIO IN konektor vaší TV.</li> <li>Ověřte, zda jste správně zvolili propojené vybavení v instalačním menu, zvolili propojení a propojili HDMI 1 nebo 2 dle toho, kde jste udělali propojení. Rovněž ověřte, zda jste zvolili DIGITAL AUDIO IN ve stejném menu Propojení.,</li> </ul>                                                                                                    |  |  |
| Nejsou k dispozici<br>digitální kanály                   | <ul> <li>Obratte se na svého prodejce se žádostí o informace o dostupnosti<br/>signálu digitálního obrazového pozemního vysílání ve vaší zemi.</li> </ul>                                                                                                    |  |  |
| Bez titulků<br>(POUZE V UK)                              | <ul> <li>Digitální text nebo interaktivní služby mohou mít za určitých okolností přednost<br/>před titulky. To může způsobit, že se titulky automaticky znovu neobjeví ve chvíli,<br/>kdy mizí digitální text nebo interaktivní služby na kanálu, který je vysílá.</li> <li>V takovém případě mohou být titulky znovu vyvolány a to buď stisknutím<br/>OPTION nebo MENU tlačítka na dálkovém ovladači nebo změnou kanálu.</li> </ul>                                                                                                    |  |  |

# Odstraňování problémů

| Příznak                                                                        | Možná příčina a náprava                                                                                                    |  |  |
|--------------------------------------------------------------------------------|----------------------------------------------------------------------------------------------------|--|--|
| Dálkové ovládání<br>nefunguje                                                  | <ul> <li>Zkontrolujte, zda je dálkové ovládání správně nastaveno pro práci<br/>s používaným zařízením.</li> <li>Zkontrolujte, zda nejsou vybité baterie. Vyměňte baterie. Můžete stále použít<br/>tlačítka na straně televizoru.</li> <li>Na dálkovém ovládání zvolte režim TV.</li> <li>Pokud kontrolka klávesy po stisku klávesy bliká vyšší frekvencí a s nižší<br/>intenzitou, než je obvyklé, a televizor nereaguje na stisk klávesy, vyjměte z<br/>dálkového ovladače baterie a vložte je zpět.</li> </ul> |  |  |
| Dálkové ovládání<br>připojeného<br>zařízení nefunguje<br>správně               | <ul> <li>Infračervené signály obrazovky mohou ovlivňovat citlivost příjmu jiných<br/>externích zařízení.<br/>Řešení:Vyměňte baterie dálkového ovládání nebo jiného externího zařízení.</li> </ul>                                                                                                    |  |  |
| Nezobrazují se<br>žádné fotografie,<br>nebo je reprodukce<br>hudby nekvalitní. | <ul> <li>Zkontrolujte, zda zdroj odpovídá podporovanému formátu.</li> </ul>                                                                                                    |  |  |
| Obraz VGA není<br>stabilní nebo<br>synchronizovaný.                            | <ul> <li>Zkontrolujte, zda jste v počítači zvolili správný režim VGA.</li> <li>Viz Připojení počítače, str. 38.</li> <li>Zkontrolujte spojení mezi počítačem a televizorem.</li> </ul>                                                                                                    |  |  |
| Pro problém<br>s obrazem či<br>zvukem se<br>nepodařilo nalézt<br>žádné řešení  | <ul> <li>Jednou vypněte a znovu zapněte televizor.<br/>Nikdy se sami nepokoušejte opravit vadný televizor.<br/>Obraťte se na prodejce nebo opraváře televizorů.</li> </ul>                                                                                                    |  |  |
| Bliká červená<br>kontrolka LED                                                 | • Na 10 sekund odpojte síťový kabel a znovu jej připojte.                                                                                                    |  |  |
| Černé pruhy v<br>zdrojů HD                                                     | <ul> <li>Výber jiného formátů obrazu.</li> </ul>                                                                                                    |  |  |
| Data EPG nejsou<br>dostupná                                                    | <ul> <li>Funkce elektronického programového průvodce a informace o programu jsou<br/>dostpné pouze u TV kanálů, které jsou doplněné o informace EPG a pouze v<br/>zemích, kde je EPG podporováno. Viz www.philips.com/support.</li> </ul>                                                                                                    |  |  |

#### Příloha I - Televizor Philips – Aktualizace softwaru pomocí přenosného paměťového média

#### Úvod

Philips se neustále snaží zlepšovat své výrobky a to chce zhodnoti dokonce i po vašem nákupu. Proto vám poskytne aktualizaci software pro vaši TV použitím USB paměťového zařízení (není dodáno). Můžete provést aktualizaci software sami.

| TV menu              |                      |
|----------------------|----------------------|
| Instalace            | Aktualizace software |
|                      | Info o použitém      |
| Časová zóna          | Místní upgrade       |
| Kanály               | Oznámení             |
| Předvolby            |                      |
| Připojení            |                      |
| Dekodér              |                      |
| Tovární nastavení    |                      |
| Aktualizace software |                      |
| Info                 |                      |

#### Ověření verze softwaru televizoru

Než spustíte aktualizaci softwaru, doporučujeme ověřit, jaká je aktuálně používaná verze softwaru televizoru.

- Vyberte možnost Aktualizace softwaru v menu TV, Instalace.
- 2. Stiskněte pravé kurzorové tlačítko.
- Menu Aktualizace softwaru se přesune do levého panelu.
  3. Vyberte možnost Info o použitém softwaru pro
- zobrazení verze a popisu stávajícího softwaru.

# Příprava přenosného paměťového média na aktualizaci softwaru

Co potřebujete?

- Osobní počítač s přístupem k Internetu.
- Archivační program, který podporuje formát ZIP (například WinZip pro Windows).
- Nejlépe prázdnou paměť USB.

**Poznámka:** Podporována jsou pouze paměťová média s formátem FAT/DOS.

Nový software může být stažen ze stránky: **www.philips.com/support**.

- I. Připojte přenosnou USB paměť k PC připojeného k internetu.
- 2. Jděte na: www.philips.com/support.
- 3. Vyberte zemi nebo lokalitu/jazyk (Choose Country or Area/Language).
- 4. Vložte typové označení.
- 5. V položce Výsledky hledání, klikněte na typové označení.
- 6. Pod Podpora výrobků, klikněte na Software a ovladače.
- 7. Klikněte na **Aktualizace firmware**.
- Klikněte na Stáhnout šipku v levém horním rohu vaší obrazovky.
- Uložte poslední softwarovou verzi souboru do vašeho počítače.
- Dvojklikem otevřete zip soubor a zkopírujete soubor "autorun.upg" přímo do přenosné USB paměti (ne do adresáře).

Poznámka: Používejte pouze softwarové aktualizace nacházející se na stránkách www.philips.com/support.

66

#### Příloha I (pokračování)

#### Aktualizace softwaru

| Aplikace aktu  | Aplikace aktualizace softwaru |  |
|----------------|-------------------------------|--|
| Aktualizuje se | software                      |  |
| Software Id:   | TL32E-234                     |  |
| Loading        | Done                          |  |
| Validating     | Done                          |  |
| Programming    |                               |  |
|                |                               |  |
| •              | • • •                         |  |
|                |                               |  |

- 1. Vypněte televizor a vyjměte všechna paměťová média.
- Vložte přenosné paměťové médium USB obsahující staženou aktualizaci softwaru.
- 3. Zapněte televizor vypínačem (<sup>1</sup>) na boční straně televizoru.
- 4. Televizor automaticky přejde do režimu aktualizace. Po několika vteřinách se zobrazí postup aktualizace.

#### Varování:

- Během aktualizace softwaru neodpojujte paměťové médium USB.
- Pokud během aktualizace vypadne napájení, neodpojujte paměťové médium USB od televizoru. Po obnovení napájení pokračuje televizor v aktualizaci.
- Pokud během aktualizace dojde k chybě, zkuste provést proceduru znovu nebo se obračte na vašeho Středisko péče o zákazníky Philips.
- Pokud byla aktualizace softwaru úspěšná, vyjměte paměťové médium USB a restartujte televizor vypínačem na () na boční straně televizoru. Televizor se spustí s novým softwarem.

**Poznámka**: Po úspěšné aktualizaci můžete pomocí počítače z paměťového média USB software televizoru odstranit.

Pokud potřebujete více pomoci nebo v případě problému, volejte, prosím, vaše místní Středisko péče o zákazníky Philips. Viz též Philips Středisko péče o zákazníky na webové stránce www.philips.com/support

#### Příloha I (pokračování)

#### Místní způsob aktualizace software

| TV menu              |                      |
|----------------------|----------------------|
| Instalace            | Aktualizace software |
|                      | Info o použitém      |
| Časová zóna          | Místní upgrade       |
| Kanály               | Oznámení             |
| Předvolby            |                      |
| Připojení            |                      |
| Dekodér              |                      |
| Tovární nastavení    |                      |
| Aktualizace software |                      |
| Info                 |                      |

- Nový software, nebo současnou nainstalovanou verzi, můžete také získat na webové stránce www.philips.com/support.
- V internetovém prohlížeči na vašem počítači otevřete stránku www.philips.com/support.
- 2. Postupujte podle procedury pro nalezení informací a software týkajícího se vaší TV.
- Vyberte nejnovější aktualizační soubor a stáhněte jej do počítače.

#### 4. Rozbalte ZIP.

Přejmenujte získaný soubor "autorun.upg" například na "upgrade.upg". Přesuňte tento soubor do adresáře "Upgrades".

**Poznámka**: pokud adresář "Upgrades" neexistuje, vytvořte jej prosím

- Vložte přenosnou paměť obsahující stažený soubor do USB konektoru na TV přijímači..
- Vyberte položku Aktualizace softwaru v menu Nastavení. Přejděte na položku Místní upgrade. Televizor zobrazí seznam všech kompatibilních aktualizačních souborů dostupných na přenosném paměťovém médiu USB a zobrazí informace pro vybraný soubor.
- Vyberte správný aktualizační soubor a stiskem červeného tlačítka spustte aktualizaci.
   Televizor provede restart a automaticky přejde do režimu aktualizace. Po několika vteřinách se zobrazí postup aktualizace.

Varování: Pokud se pokusíte provést aktualizaci na stejnou nebo nižší verzi softwaru, budete požádáni o potvrzení této akce. Přechod na starší verzi softwaru byste měli provést jedině v případě opravdové nutnosti.

 Pokud byla aktualizace softwaru úspěšná, vyjměte paměťové médium USB a restartujte televizor vypínačem () na boční straně televizoru. Televizor se spustí s novým softwarem.

**Poznámka**: Používejte pouze softwarové aktualizace nacházející se na stránkách www.philips.com/support.

#### Příloha 2 - Televizor Philips – Formát prezentace s hudbou na pozadí

#### Poznámky:

CS

- Nejnovější verzi tohoto dokumentu lze nalézt na stránkách technické podpory společnosti Philips (www.philips.com/support). K nalezení této dokumentace a dalších souvisejících souborů použijte typové označení vašeho televizoru.
- Společnost Philips nenese žádnou odpovědnost za jakékoli problémy, které se mohou vyskytnout v souvislosti s obsahem tohoto dokumentu. Chyby, na které společnost Philips upozorníte, budou co nejrychleji zpracovány a opravy publikovány na stránkách technické podpory společnosti Philips.

#### Úvod

Dokument popisuje, jak vytvořit soubor prezentace Philips se zvukem na pozadí. Mějte na paměti, že obsah tohoto dokumentu je určen technicky zdatným uživatelům se znalostmi software. Prezentaci spustíte otevřením souboru prezentace v Prohlížeči multimédií vašeho televizoru.

- 1. Stiskněte tlačítko MENU/BROWSE na dálkovém ovládání po vložení paměťové karty nebo zařízení USB a zapnutí televizoru.
- 2. Přejděte do složky, ve které je na přenosném pamětovém médiu uložen soubor prezentace (.alb).
- Vyberte soubor prezentace a stiskem tlačítka OK spusťte prezentaci.
- 4. Chcete-li zastavit prezentaci, stiskněte tlačítko 🔳.

#### Obecná pravidla

- Prezentace bude používat prostou syntaxi ASCII XML, aby bylo možné vytvářet a editovat soubory prezentace pomocí jednoduchých nástrojů.
- Veškeré odkazy na síťový obsah musejí být založeny na globální adrese obsahu.
- Obsah na přenosném paměťovém médiu nemá globální adresu. V důsledku toho nesmí být na obsah uložený na paměťovém médiu v prezentaci odkazováno, pokud není prezentace samotná uložena také na tomto médiu.
- Aby byla zachována přenositelnost, smí prezentace uložená na paměťovém médiu odkazovat POUZE na obsah uložený na stejném paměťovém médiu. Odkazy na\$globální adresy by mohly vést k neslučitelnosti, pokud by bylo paměťové médium použito v zařízení bez síťového přístupu. Nejedná se však o zákaz, ale doporučení.
- Je vhodnější, aby URL adresy odkazující na obsah paměťového média vycházely z relativní cesty začínající adresářem, ve kterém je prezentace uložena. Tato cesta zahrnuje název zařízení nebo jednotky paměťového média.
- Podporována je také absolutní cesta k obsahu.
- relativní cesta: pictures/test l.jpg, tamper.jpg, ../new/bird.jpg, ...
- absolutní cesta: USB1:\pictures1\foo\_bar.jpg, C:\f1.jpg, \organiation.jpg, ...

#### Obecný formát

Níže uvedený formát a syntaxe bude použit k vytvoření souboru prezentace (prostý text ASCII) s příponou .alb (.ALB). Příklady: slshow I.alb, summer\_holiday\_2004.ALB, test.alb, ... K vytvoření textového souboru by měla být použita následující syntaxe:

```
<?xml version="1,0" encoding="ISO-885h9-1" ?>
<philips-slideshow version="1.0" >
  <title>Název prezentace</title>
  <audio>adresa_url_audia</audio>
  <slide-duration>30</slide-duration>
  <slides>
    <slide>adresa_url_snímku_1</slide>
    <slide>adresa_url_snímku_2</slide>
    <slide>adresa_url_snímku_3</slide>
    <slide>adresa url snímku 4</slide>
    <slide>adresa url snímku 5</slide>
    <slide>adresa_url_snímku_6</slide>
    <slide>adresa_url_snímku_N-1</slide>
    <slide>adresa_url_snímku_N</slide>
  </slides>
```

# Příloha 2 (pokračování)

#### Podporované značky XML

Následující tabulka popisuje syntaxi XML.

| Název značky      | Použití   | Popis                                                                                                    |  |
|-------------------|-----------|----------------------------------------------------------------------------------------------------|--|
| philips-slideshow | povinné   | Označení prezentace Philips včetně verze.                                                                                                    |  |
| title             | nepovinné | Název playlistu.                                                                                                    |  |
| audio             | nepovinné | Údaj audio-URL následující za touto značkou určuje hudbu<br>přehrávanou na pozadí během prezentace snímků.<br>Jedinými platnými odkazy jsou jednotlivé skladby nebo playlist<br>(.mu3 & .pls). Odkazy na jakékoli jiné soubory nespustí<br>reprodukci hudby. Pokud je odkazem jedna skladba, bude vždy<br>opakována tato skladba. Pokud je odkaz na playlist, budou se<br>postupně přehrávat skladby z playlistu. Po jeho celém přehrání<br>se celá sekvence přehraje znovu. |  |
| slide-duration    | nepovinné | Výchozí délka zobrazení snímku (v krocích po 0,1 vteřiny). TV<br>aplikace nemusí tuto značku podporovat. TV aplikace může<br>vnutit použití jednoho z předdefinovaných intervalů zobrazení.                                                                                                    |  |
| slides            | povinné   | ldentifikuje snímky, které se mají prezentovat.                                                                                                    |  |
| slide             | nepovinné | Určuje adresu URL jednotlivých snímků prezentace.                                                                                                    |  |

CS

#### Příloha 3 - Televizor Philips – Problémy s digitálními fotoaparáty a zařízeními USB

#### Poznámky:

CS

- Nejnovější verzi tohoto dokumentu lze nalézt na stránkách technické podpory společnosti Philips (www.philips.com/support).
- Software vašeho televizoru je možné aktualizovat. V případě potíží nejprve zkontrolujte, zda je
  v televizoru instalován nejnovější software. Nejnovější verzi software spolu s instrukcemi naleznete
  na stránkách technické podpory Philips. K nalezení této dokumentace a dalších souvisejících
  souborů použijte typové číslo vašeho televizoru.
- Společnost Philips nenese žádnou odpovědnost za jakékoli chyby v obsahu tohoto dokumentu ani za
  jakékoli problémy vzniklé v souvislosti s obsahem tohoto dokumentu. Chyby, na které společnost
  Philips upozorníte, budou co nejrychleji zpracovány a opravy publikovány na stránkách technické
  podpory společnosti Philips.

#### Problémy s digitálním fotoaparátem

Pokud nepracuje spojení USB mezi digitálním fotoaparátem a televizorem, můžete zkusit vyřešit problém pomocí následujících řešení.

- Ujistěte se, že je digitální fotoaparát zapnutý a ověřte správnou konfiguraci digitálního fotoaparátu (další informace viz příručka k digitálnímu fotoaparátu).
- Některé fotoaparáty umožňují vypnout rozhraní USB. Před připojením k TV se ujistěte, že je rozhraní USB zapnuté.
- Pokud je fotoaparát vybaven pouze interní pamětí (žádná vyjímatelná paměťová karta), můžete pomocí počítače zkusit manuálně zkopírovat obsah na paměťové zařízení USB.
- Některé fotoaparáty umožňují přepínat mezi režimy PTP (Picture Transfer Protocol protokol pro přenos snímků) nebo "PC Link" a "USB Mass Storage" nebo "PC Drive" (kdy fotoaparát funguje jako vyjímatelný disk). Ujistěte se, že je fotoaparát přepnut do režimu "USB Mass Storage" nebo "PC Drive".
- Pokud fotoaparát podporuje různá nastavení rozhraní, vyzkoušejte je jedno po druhém, nebo se obračte na prodejce fotoaparátu a nalezněte správné nastavení.

#### Problémy s paměťovým zařízením USB

- Zařízení připojená k portu USB televizoru musejí být v souladu se specifikacemi "Mass Storage Class". Pokud zařízení (digitální fotoaparát, MP3 přehrávač, přenosný pevný disk…) není v souladu se specifikacemi "Mass Storage Class", nebude toto zařízení prohlížečem instalovaným v televizoru detekováno.
- Podporovány jsou následující specifikace Mass Storage Class:
  - Implementace televizoru vychází z přehledu "Universal Serial Bus Mass Storage Class Specification Overview" (v1.2, 23. června 2003), včetně všech dokumentů zmíněných v tomto dokumentu. Dokument lze nalézt na webových stránkách věnovaných standardizaci USB (www.usb.org). Plná podpora standardu USB Mass Storage Class Bulk-Only Trasfer (blnterfaceProtocol = 50h). Plná podpora standardu SubClass Code = 05h; specifikace SFF-8070i.
  - Plná podpora standardu SubClass Code = 06h; sada příkazů SCSI transparent.
- V případě paměťových zařízení USB s velkým objemem může prohlížeči v televizoru trvat přístup k požadovanému souboru delší čas.
- Používáte-li přenosný pevný disk USB:Vzhledem k velké spotřebě energie přenosných pevných disků doporučujeme použít externí napájení, aby byla zaručena správná funkce za všech okolností.

#### Problémy s digitálním obsahem

- Jsou podporována pouze přenosná média, formátovaná ve FAT (DOS). Chybné formátování způsobí nečitelnost obsahu. Při potížích zformátujte kartu. Přitom mějte na paměti, že formátování smaže veškerý obsah z karty (hudbu, snímky apod.).
- Maximální velikost multimediálního souboru nesmí překrocit 4Gbyty.
- V názvech souborů nepoužívejte tečku ".".
- Pokud video stream podporuje více zvukových stop, bude automaticky vybrána a přehrávána pouze první stopa. Ostatní kanály zvuku není možno zvolit.
- Externí soubory s titulky (např. DivX. srt subtitle files) nejsou podporovány.

Příloha 4 - Problémy s připojeným externím zařízením vybaveným konektorem HDMI

CS

Konektor HDMI IN umožňuje následující režimy zobrazení pro televizor a monitor:

| HD | Standard                  | Definition TV (SDTV)   | 640 x 480i<br>720 x 480i<br>720 x 576i |
|----|---------------------------|------------------------|----------------------------------------|
|    | Enhance                   | d Definition TV (EDTV) | 640 × 480p<br>720 × 480p<br>720 × 576p |
|    | High Definition TV (HDTV) |                        | 1920 x 1080i<br>1280 x 720p            |
| РС | VGA                       | 640 × 480              |                                        |

- SVGA 800 x 600 XGA 1024 x 768
- V případě potřeby, můžete pomocí kurzorových tlačítek nastavit pozici obrazu do středu obrazovky.
- Pokud je do televizoru z digitálního zařízení připojeného ke vstupu HDMI přiváděn signál PCM audio s ochranou proti kopírování, může být vzhledem k požadavkům na ochranu autorských práv odpojen výstup Digital audio output televizoru.
- Správná funkce je garantována pouze se spotřebními produkty kompatibilními s rozhraním HDMI. Omzete délku kabelu na max. 5m.
- V případě, že není detekován žádný signál ze zařízení HDMI, zařízení HDMI vypněte a znovu zapněte.

# Rejstřík

| active control                    |
|-----------------------------------|
| aktualizace softwaru              |
| analogový: ruční instalace 27     |
| anténa 4                          |
| asistent nastavení                |
| audio přijímač 49                 |
|                                   |
| automaticky format 17             |
| automaticke nastaveni             |
| automatické vypnutí 21            |
| avl (automatické nastavení        |
| hlasitosti)                       |
| barovná tlačítka 5                |
|                                   |
| barevny ton                       |
| barva 15                          |
| baterie 4, 63                     |
| bezpečnostní upozornění 2         |
| boční konektory 42                |
| časový spínač 22                  |
|                                   |
| dálkové ovládání 5                |
| dekodér 30                        |
| delta hlasitost 19                |
| demo 23                           |
| digital natural motion            |
| digitální teletext 40             |
| digitální televizor 8             |
| digitální televizoi               |
|                                   |
|                                   |
| DVB-18                            |
| dynamicky kontrast 16             |
| ekvalizér I8                      |
| FPG 34                            |
|                                   |
| formát obrazu 17                  |
| formát prezentace 58              |
| fotoaparát                        |
| · · · · ·                         |
| hlasitost5                        |
| hlasitost do sluchátek            |
| hra 42.46                         |
| hypertext 39                      |
|                                   |
| informace na obrazovce 6          |
| jas 15                            |
| ,<br>jazyk digitálních titulků 20 |
| iazyk digitálního zvuku I8        |
| iazyk na obrazovce                |
| jemné ladění 27                   |
|                                   |
|                                   |

| konektor DVI                       |
|------------------------------------|
| menu Instalace                     |
| nahrávání televizního<br>programu  |
| obnovení standardního<br>nastavení |
| PC                                 |
| čísel kanálů                       |
| recyklace                          |
| ruční instalace                    |

| satelitní přijímač<br>senzor osvětlení                                                                                                    | 45<br>17<br>,32<br>32<br>23<br>42                  |
|----------------------------------------------------------------------------------------------------|----------------------------------------------------|
| teletext                                                                                                    | 38                                                 |
| teletext 2.5                                                                                                    | 29                                                 |
| teletextové stránky T.O.P                                                                                                    | 38                                                 |
| titulky                                                                                                    | 20                                                 |
| tlačítka audio zařízení                                                                                                    | 52                                                 |
| tlačítka videozařízení                                                                                                    | 52                                                 |
| tlačítko menu                                                                                                    | 12                                                 |
| tlačítko oblíbené<br>tlačítko OK<br>tlačítko OPTION<br>tlačítko pohotovostního<br>režimu<br>tlačítko pro vypnutí zvuku<br>tovární nastavení  | 32<br>5<br>7<br>5<br>5<br>31                       |
| uložení kanálů                                                                                                    | 25                                                 |
| umístění                                                                                                    | 29                                                 |
| údržba obrazovky                                                                                                    | 2                                                  |
| úprava menu Funkce<br>VCR<br>volba časové zóny<br>volba země<br>vyhledání kanálů<br>vyvážení<br>výběr připojeného zařízení<br>výběr zapojení | 20<br>44<br>42<br>25<br>25<br>24<br>18<br>51<br>30 |
| zadat kód                                                                                                    | 22                                                 |
| zapnutí televizoru                                                                                                    | 8                                                  |
| zařízení usb                                                                                                    | 35                                                 |
| zesilovač domácího kina                                                                                                    | 49                                                 |
| zhoršený sluch                                                                                                    | 24                                                 |
| změňte kód                                                                                                    | 22                                                 |
| zvuk I/II                                                                                                    | 19                                                 |
| zvýšení sytosti barev                                                                                                    | 17                                                 |

#### Recyklace

#### CS

#### Recyklace

Dolal tohoto výrobku je určen k recyklaci. Informace o správné likvidaci získáte od místních úřadů.

#### Likvidace starého výrobku

Výrobek je navržen a vyroben z vysoce kvalitního materiálu a součástí, které je možné recyklovat a znovu použít.

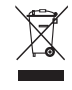

Je-li výrobek označen tímto symbolem přeškrtnuté popelnice, znamená to, že se na něj vztahuje směrnice EU 2002/96/EC.

Zjistěte si informace o místním systému sběru tříděného odpadu elektrických a elektronických výrobků. Postupujte podle místních nařízení a nelikvidujte staré výrobky spolu s běžným komunálním odpadem.

Správnou likvidací starého výrobku pomůžete předejít možným negativním dopadům na životní prostředí a zdraví lidí.

#### Likvidace baterií

Dodané baterie neobsahují těžké kovy - rtuť ani kadmium. Informujte se prosím, jak likvidovat vybité baterie v souladu s místními předpisy.

#### Informace o výrobku

 - Je-li televizor v pohotovostním režimu, spotřebovává energii. Spotřeba energie přispívá ke znečištění vzduchu a vody. Velmi nízká spotřeba energie v pohotovostním režimu.

- Technické údaje: viz leták k výrobku na stránkách www. philips. com/support.

Potřebujete-li další pomoc, obratte se na linku podpory zákazníkům ve vaší zemi.
 Příslušná telefonní čísla a adresy naleznete v přiloženém informačním materiálu "Worldwide guarantee".

| ¢. | België / Belgique<br>070 222 303 €0.17/min | Ireland<br>01 601 1777 Local         | Portugal<br>2 1359 1442 Local                     |
|----|--------------------------------------------|--------------------------------------|---------------------------------------------------|
|    | Danmark<br>3525 8759 Local                 | Italia<br>199 404 041   €0.25/min    | Schweiz / Suisse / Svizzera<br>0844 800 544 Local |
|    | Deutschland<br>0180 5 356 767   €0.12/min  | Luxembourg<br>40 6661 5644     Local | Svenska<br>08 5792 9100 Local                     |
|    | France<br>08 9165 0005   €0.23/min         | Nederland<br>0900 8407               | Suomi<br>09 2311 3415 Local                       |
|    | ΕΛΛΑΣ<br>0 0800 3122 1280 Δωρεάν           | Norge<br>2270 8111 Local             | United Kingdom<br>0906 1010016 £0.15/min          |
|    | España<br>902 888 784   €0.15/min          | Österreich<br>0820 901114 €0.20/min  |                                                   |
|    |                                            |                                      |                                                   |